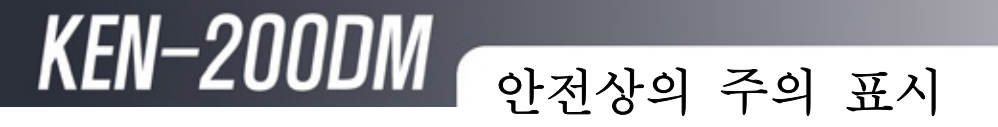

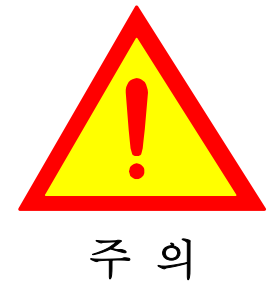

 이 표시는 부주의한 취급이나 장비의 이해 부족으로 장비에 치명적인 손상을 끼칠 수 있음을 알리며, 이 표시를 무시하고 취급하면 사람이 사망 또는 중상을 입을 가능성이 있음 을 알립니다.

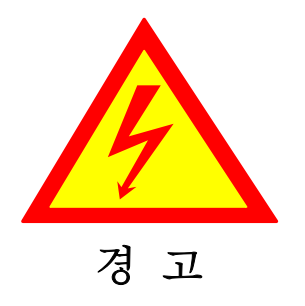

이 표시는 장비를 이해하고 동작시키는데
 아주 중요한 정보등과 관련이 되어 있으며,
 이 표시를 무시하고 잘못 취급하면 사람이
 상해를 입거나, 물적 손해가 발생할 수 있음을 알립니다.

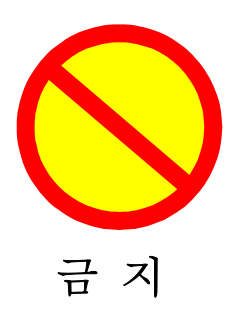

● 이 표시는 금지의 행위를 알리는 표시 입니다.

● 그림 중앙에는 구체적인 금지 내용을 표시 하고 있습니다.

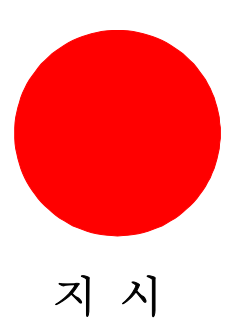

● 이 표시는 행위 또는, 지시를 알리는 표시 입니다.

 그림 중앙에는 구체적인 지시 내용을 표시 하고 있습니다.

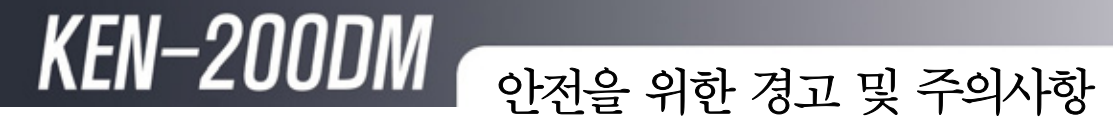

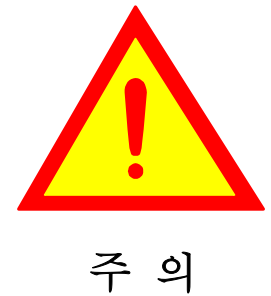

- 본 제품을 설치하기 전에 기구적인 파손 여부를 확인 하시기 바랍니다.
- 본 제품을 결선 또는 해체하기 전에 입력 전원, 전압, 전류 등이 차단 되었는지 확인 하시기 바랍니다.
- 계통의 구성이 다르거나 설정이 다를 경우
   본 장치는 오류를 일으켜 오작동의 원인이 될 수 있습니다.

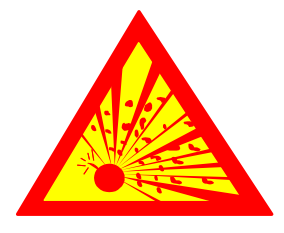

● 본 제품 주변에 위험물 (가스,유류,화학물질 등)이나 화기가까이 설치하지 마시기 바랍니다.

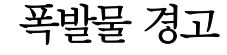

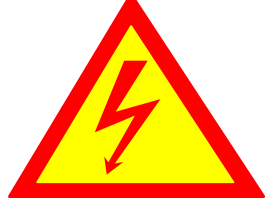

경고

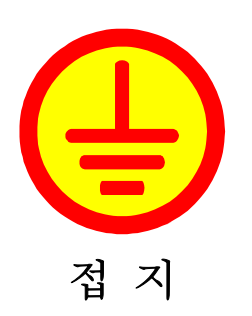

- 본 제품을 분해하거나 개조하지 마십시오.
- 회로의 오동작 뿐만 아니라 감전, 단락, 화재의 원인이 될 수 있습니다.
- 본 제품을 설치할 때 반드시 접지선을 연결 하여 사용하시기 바랍니다.
- 접지선을 연결하지 않을 경우 누전시 감전
   되어 사망 또는 중상등의 위험이 발생할 수
   있습니다.

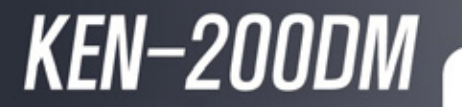

### 설치 및 장비 작업 시 확인사항

### - 주의

운전 중 본체이상 또는 고장이 발생시에는 피크제어가 되지 않을 수 있습니다. 고장발생 동안 사용전력이 목표전력을 초과 할 가능성이 있을 시에는 부하를 차단하시고 A/S 를 요청하십시오.

### - 작업전 유의 사항

초기설치 및 유지보수등과 같은 작업으로 장비가 일시적으로 디멘드, 역률, 터보운전을 제어 할 수 없거나 본 장비의 운전에 영향을 주는 환경설정을 할 경우 관련부하를 수동으로 차단 후 작업을 하십시오.

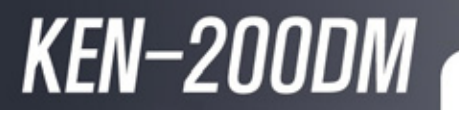

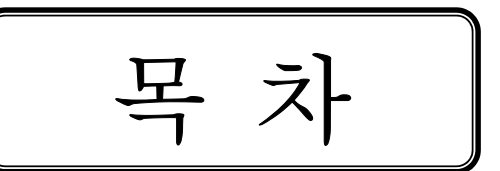

| 제1장 Demand Controller의 개요 | 6  |
|---------------------------|----|
| 1 - 1                     |    |
| 1 - 2 Demand Controller   |    |
| 1 - 3                     |    |
| 1-3-1 용어 정의 및 계산          |    |
| 1 - 4 Demand Controller   | 10 |
| 제2장 시스템 구성                | 11 |
| 2-1                       | 11 |
| 2-2 가                     |    |
| 2-3                       | 15 |
| 2-4                       | 17 |
| 2-5 PT/CT                 | 20 |
| 2-5-1 전압 입력단자 결선          | 20 |
| 2-5-2 전류 입력단자 결선          | 20 |
| 2-5-3 PT/CT 결선도           | 21 |
| 2-6                       |    |
| 제3장 Demand Controller의 특징 | 25 |
| 3-1 KEN-200DM+            |    |
| 3-2 KEN-200DMS            |    |
| 3-3                       | 27 |

# KEN-200DM 목차

| 제4장 LCD 디스플레이 및 프로그램 조작 | 28 |
|-------------------------|----|
| 4-1                     | 28 |
| 4-2                     | 29 |
| 4-2-1 디멘드감시             | 30 |
| 4-2-2 전력감시              | 31 |
| 4-2-3 부하감시              | 32 |
| 4-2-4 환경설정              | 33 |
| 4-3                     | 56 |
| 4-3-1 역률감시              | 57 |
| 4-3-2 콘덴서감시             | 58 |
| 4-3-3 환경설정              | 59 |
| 4-4                     | 64 |
| 4-4-1 운전감시              | 65 |
| 4-4-2 터보운전제어            | 67 |
| 4-4-3 환경설정              | 68 |
| 4-4-4 시스템설정 '           | 73 |
| 4-4-5 경보설정 '            | 78 |
| 4-5                     | 79 |
| 4-5-1 네트워크설정            | 80 |
| 4-5-2 통신포트 설정           | 81 |
| 4-5-3 음향설정              | 81 |
| 4-6                     | 82 |
|                         |    |
| 제5장 문제해결                | 83 |
|                         |    |
| 제6장 관리요령                | 86 |

### 제1장 Demand Controller의 개요

### 1-1 필요성

최근 경제성장과 함께 생활수준의 향상으로 인하여 에너지 수요는 매년 증가하고 있 으며 그 중에서 전력수요도 역시 급격히 늘어나고 있는 추세이다. 이와 더불어 투자 자원 및 입지확보의 어려움, 환경제약 등의 문제로 전력 공급의 어려움은 날로 증가 되고 있다. 따라서 수요증가를 전력공급 능력의 증대뿐만 아니라 수요관리 측면에서 도 필요성이 대두되고 있다. 최대수요전력 관리장치는 이러한 수요관리를 위한 장비 로써 매시간 변화하는 수용가의 최대수요전력을 감시 또는 예측하는 장치이다. 만약 목표전력을 초과 할 우려가 있을 때에 경보를 발생시킴과 동시에 단계적으로 부하를 차단시켜 전력을 초과시키지 않음으로써 상시 소비전력이 최대수요전력 이

하로 유지하도록 한다.

### 1-2 Demand Controller의 기본개념

Demand Controller의 기본원리는 수요시한(디멘드시한 : 일반적으로 15분) 동안의 평균전력이 최대수요전력(디멘드)이므로 부하가 순간적으로 많은 전력을 소비하여 도 그 수요시한의 나머지 시간 동안에 미리 선정된 부하의 전력을 차단하게 되면 부 하의 소비전력을 목표전력 값에 맞출 수가 있다.

예를 들어 아래 그림1과 같이 부하 변동이 있는 경우에 소비전력의 추이가 목표전력 을 초과하게 된다. 따라서 목표전력 값을 초과하지 않도록 하기 위해서는 15분의 수 요시한 동안에 부하전력을 절감시키면 된다.

이와 같이 현시점 이후에 목표전력 내에서 사용할 수 있는 전력을 여유전력이라 하 며 또한 현시점의 부하전력과 남은 전력과의 차이가 조정이 필요한 부하의 크기로서 조정전력이라고 한다. 아래 그림1 에서 각 시점에서의 여유 전력현황과 조정전력의 추이를 나타내고 있는데, 조정의 방향은 부하의 상황에 따라 절감이 필요한 경우가 증가가 필요한 경우가 생긴다. Demand Controller는 이와 같은 원리를 바탕으로 하 여 제어에 필요한 수치를 연산 처리하여 경보, 부하제어의 신호를 발생시키고 또한 최대수요전력관리를 위한 데이터를 자동기록 하는 등 각종의 기능을 부가하고 있다.

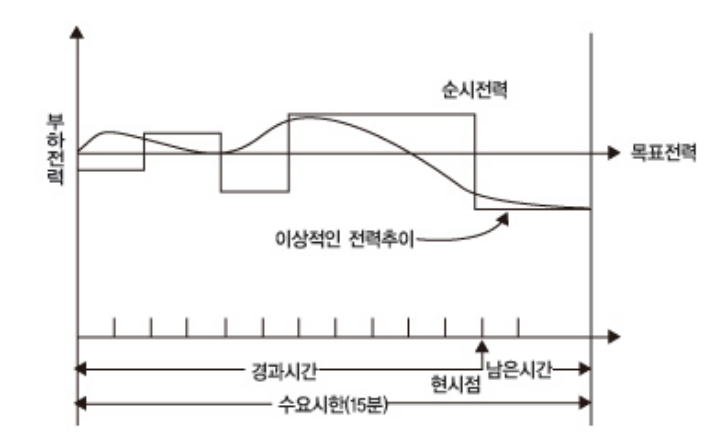

그림 1

최대수요전력 관리장치는 정확한 부하변동에 따른 소비전력의 변화 추이를 다음과 같은 방법으로 예측한다.

최대수요전력은 식 1과 같이 변환 한다. 이 값은 최대수요전력 관리장치가 나타내는 값으로 해당 수요수한 내에서 지금까지 사용한 전력량을 수요시한으로 평균한 것이다.

#### 수요시한내의 사용전력량[kWH]

Demand[KW] = -----(1)

수요시한 [H]

우리나라는 15분의 수요시한을 적용하므로

 Demand[KW] = 수요시한내의 사용전력량[kWH] X 4
 (2)

 가 된다.

이중에서 1개월간 발생된 최대 디멘드를 최대수요전력이라 하고, 이를 바탕으로 기 본요금을 적용 받는다.

### 1-3 기본원리

15분간의 평균전력이 디멘드이므로 일시적인 큰 부하가 발생하여도 디멘드 시한의 나머지 시간 동안에 부하를 차단하게 되면 디멘드를 목표값에 맞출 수가 있다. 이것 이 디멘드 컨트롤의 기본원리이다.

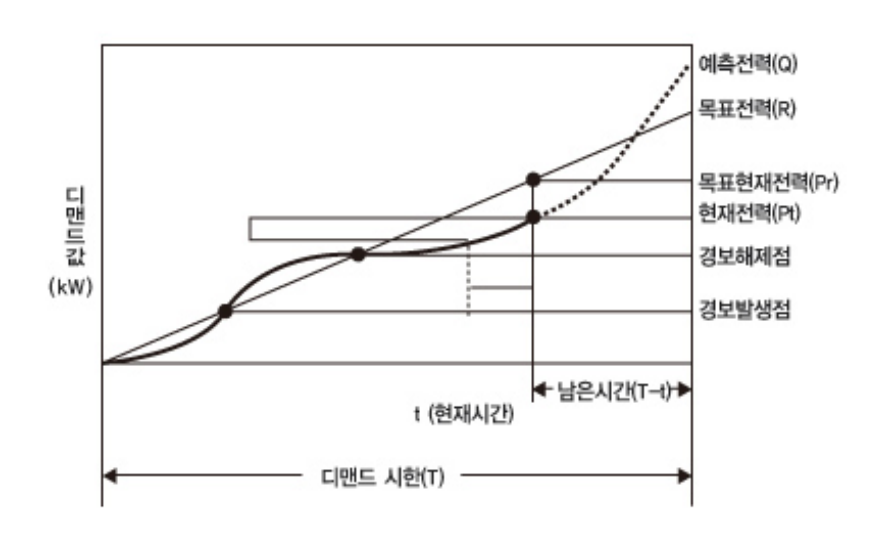

그림 2

- 1) 전력량계에 입력되는 펄스의 수를 카운트하여 현재전력(Pt)를 구한다.
- 2) 현재전력(Pt)과 현재목표전력(기준전력(Pr))을 비교하여 Pt>=Pr인 경우 1단계 경 보를 발생시킨다.
- 3) 현재전력(Pt)과 기준전력(Pr) 그리고 남은 수요시한 등을 이용하여 예측전력(Q) 를 구한다.
- 4) 예측전력(Q)과 목표전력(R) 그리고 남아있는 수요시한을 이용하여 조정전력(U)
   을 구한다.
- 5) 조정전력(U)과 현재전력(Pt), 기준전력(Pr)의 관계에 의해 미리 정해진 부하제어 방법에 따라 부하를 제어한다.

5) 목표전력(R) 목표전력은 수요시한이 완료되는 시점의 사용전력량을 목표전력량에 도달 하도록 하는 목표전력량이다.

### 조정전력[kW] = [(예측전력량 - 목표전력량)]/ 남은수요시한

4) 조정전력(U) 조정전력은 수요시한 조율시에 예측전력과 목표전력의 일치 시키기 위해 필요한 전 력량을 말한다.

### [현재전력량+(단위시간당 전력변회량)\*남은수요시한]/수요시한

예측전력[kW] =

예측되는 전력량을 의미한다.

예측전력은 단위 시간당 전력의 변화량을 이용하여 수요시한 종료시 도달 될 것으로.

3) 예측전력(Q)

(합성 PT \* CT비 / 펄스정수) \* 누적펄스수 \* (60 / 수요시한(MIN)) 여기서 펄스정수는 KWH당 출력펄스의 개수를 의미한다.

디멘드전력 [kW] =

1) 기준전력(Pr)

2) 현재전력(Pt) 현재전력은 수요시한 시작 후 현재까지의 사용된 디멘드 값[kW]를 나타낸다.

### 기준전력[kW] = (목표전력 / 설정수요시한(Sec)) \* 현재시간(Sec)

그림2의 디멘드 그래프로부터 원점(0)에서 목표전력까지 가장 짧은 거리를 갖는 전 력 중에서 현재 수요시한의 전력을 의미한다. 즉

### 1-3-1 용어 정의 및 계산

KEN-200DM 제1장 Demand Controller의 개요

### 1-4 Demand Controller의 도입효과

산업의 발달과 더불어 에너지 소비가 급격히 증가되고 있다. 이러한 에너지 소비의 증 가는 에너지 자원을 전량 `수입에 의존하는 우리나라의 경우 에너지 절약에 대한 필요 성이 절실히 요구되고 있으며, 범국가적인 차원에서 에너지 대책이 정립될 필요가 있 다. 특히 사회 전반적으로 생활수준이 향상되고, 냉방부하의 증가 추이에 따라 국가 전 체의 전력공급 안정성이 크게 좌우되고 있는 설정이다. 한국전력에서는 1997년 7월부 터 전기요금을 피크전력 중심으로 대폭 인상하여 수용가의 최대수요전력을 억제하는 요금정책을 시행하고 있다. 또한 매년 여름철의 최대 수요전력을 예측하여 이를 발전 설비의 전력공급량에 따라 조절하는 등 각종 수요관리대책을 세우고 있다. 그러나 실 질적으로 최대 수요전력을 절감하거나 억제할 효과적인 수요관리수단이 부족하여 현 재까지 유효한 부하관리대책이 시행되지 못하고 있는 실정이다.

지금까지의 최대수요전력 관리방법 중에서 가장 효과적인 방법으로는 최대수요전력 관리장치(Demand Controller)를 이용하는 것이다. 최대수요전력 관리 장치는 어느 특 정 시간대의 피크 발생 점에서 미리 관리 부하로 선정된 부하를 그 기기의 제품성능과 기타 다른 나쁜 영향을 주지 않는 범위 내에서 단시간 정지 및 기동운전을 특정 시간 에서의 사용전력을 감소시켜 최대전력을 제어하는 장치이다.

이 장치는 한전 전력거래용 전력량계와의 수요시한과 동기를 통해 정밀한 제어가 가능 할 뿐만 아니라 부하의 조건에 따른 고효율의 수요관리를 도모할 수 있다. 그 파급효과는 전기를 공급하는 전기사업자(예:한국전력)측에서 볼 때 수요관리를 통 해 설비 이용률의 증대, 예비 부하율 향상, 발전설비에 대한 설비투자의 축소 효과를 기대할 수 있다.

수용가 입장에서는 전력요금의 절감, 에너지의 절약과 서비스 선택의 다양성을 수요관 리를 통하여 얻을 수 있는 결과를 기대할 수 있으며, 국가 전체적으로 수입비용 절감과 공해 감소 등의 에너지 절약효과를 기대할 수 있다.

제2장 시스템 구성 2-1 제품 사양 ■ 동작전원 정 격: AC 100 ~ 240V(+/-10%), 50/60Hz DC 110 ~ 330V(+/-10%) 소비전력: 25VA

### ■기 구

설치방법: Panel 부착형 외형치수: 288(W) x 144(H) x 160.5(D) 중 량: 3kg

#### ■ 사용환경

동작온도: -10℃ ~ + 50℃ 습 도: 10% ~ 90%

#### ■표시부

LCD: 4.0" TFT-LCD LED: 통신상태, 경보상태, 출력상태 표시

#### ■ 전압입력

파워방식: STAR, DELTA, 단상삼선, 단상이선 정격입력: 345LN/600LL VAC 주 파 수: 45 ~ 65Hz

#### ■ 전류입력

정격입력: AC 5A(표준 CT출력을 수신함)

- 11 -

#### ■ 온도입력

온도센서: pt100Ω(3선식) 변압기 온도 측정: 1EA PANEL 온도 측정: 1EA

#### ■ 한전동기신호

WH: 유효전력량 입력신호 EOI: 수요시한 신호

#### ■ 피크제어 출력

접점: C접점, 10EA, 10A 250VAC

#### ■ 피크경보 출력

접점: A접점, 3EA, 5A 250VAC

### ■ 역률제어 출력

접점: A접점, 3EA, 10A 250VAC

#### ■ 터보출력

접점: A접점, 5A 250VAC 변압기 온도 제어: 1EA PANEL 온도 제어: 1EA

#### ■ 경보출력

접 점: A접점, 1EA, 5A 250VAC 경보종류: 역률제어 불량 시

#### ■통신

RS232C PC PORT: 수용가 관리자용 PC와 접속, 삼성 시스템 에어컨 연동 포트 RS232C 예비 PORT: 본 장치의 유지보수용 RS485 EXT. PORT: 원격부하 제어용 확장장치와 접속

LAN PORT: 수용가 관리자용 PC와 접속, LG시스템 에어컨 연동 포트

### ■ 전력 계측 정밀도

| 항목 표시범위 |                       | Accuracy        | 조건            |
|---------|-----------------------|-----------------|---------------|
| 전 압     | 0 ~ 170kV             | $\pm 0.5\%$ F·S | 1             |
| 전 류     | 0 ~ 20kA              | $\pm 0.5\%$ F·S | 1), 2)        |
| 유효전력    | $-2000 \sim +2000 MW$ | $\pm 1\%$ F·S   | 1), 2), 3)    |
| 피상전력    | 0~2000MVA             | $\pm 1\%$ F·S   | 1), 2), 3)    |
| 무효전력    | -2000 ~ + 2000MVar    | $\pm 1.5\%$ F·S | 1), 2), 4)    |
| 역 률     | -99.9 ~ + 100%        | $\pm 1.5\%$ F·S | 1), 2), 5)    |
| 순 방 향   | $0 \sim 0000$ /Wh     | + 10%           |               |
| 유효전력량   | 0~99991010011         | ⊥ 1 <i>70</i>   | (1), (2), (3) |

① 입력전압 > AC 50V

② 입력전류 > AC 0.1A

- 3|PF|>50%
- 4|PF| < 90%
- 5|PF|>20%

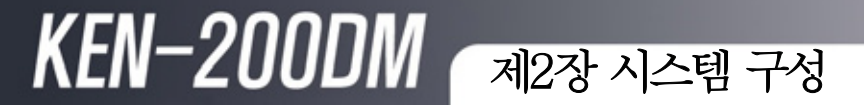

2-2 외형 및 가공치수

■ 외형치수

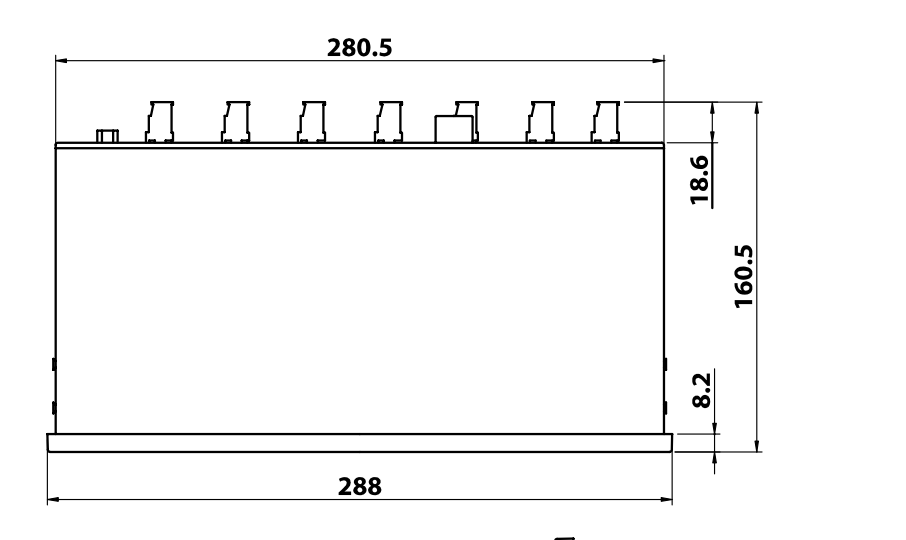

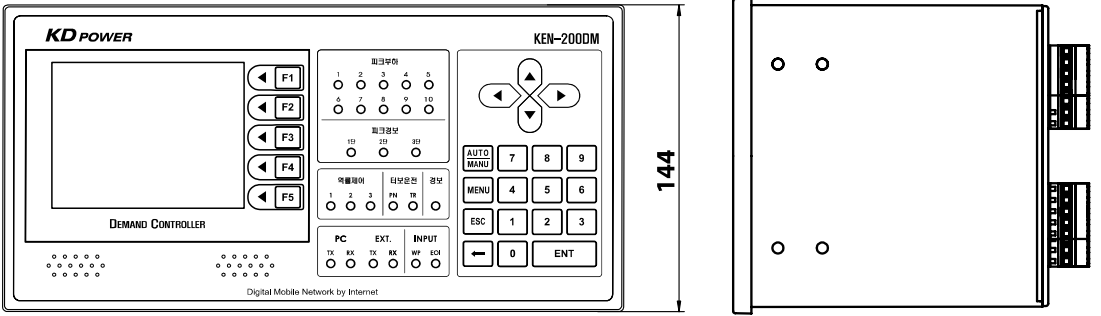

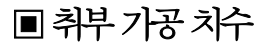

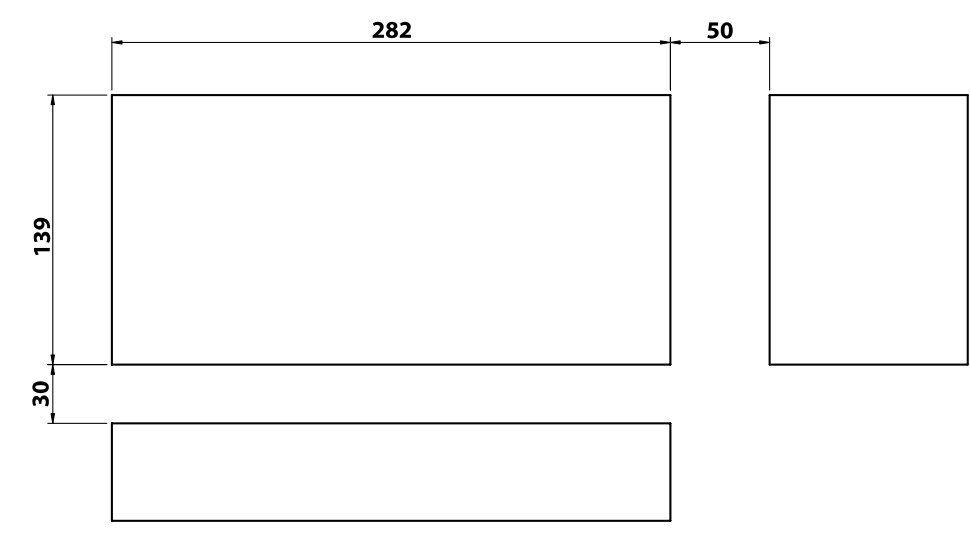

2-3 전면 패널 구성

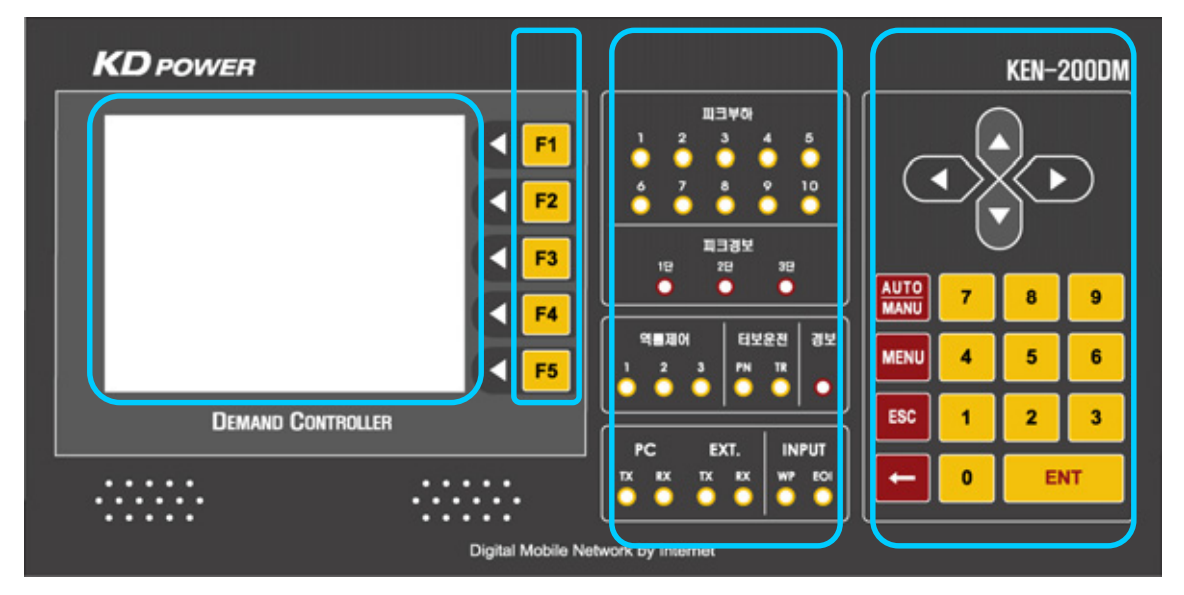

① LCD 디스플레이 : 각종 전력 데이터와 설정 데이터를 표시합니다. 또한 이 디스플 레이를 통해 설정 데이터를 변경할 수 있습니다.

② LCD 버튼 : LCD 화면에 나타난 메뉴를 선택할 경우 사용합니다.

③ LED : 전력, 부하, 경보 상태를 표시하는 LED 입니다.

④ 숫자입력패드 : 비밀번호인증, 환경설정 등 입력을 위한 버튼입니다.

[피크부하]: 부하장치(최대 10개)의 현재 상태를 표시합니다.

[피크경보]: 부하장치의 제어상태를 표시합니다.

[역률제어]: 역률의 제어상태를 표시합니다.=

[터보운전]: 패널 및 TR의 온도제어 상태를 표시합니다.

[경보]: 터보운전 중 경보가 발생하면 점등됩니다.

[INPUT]: 외부 입력장치의 수요시한동기(EO1)와 사용 전력량 펄스(WP)를 표시합니 다.

[PC]&[EXT.]: 통신상태를 표시합니다.

각종 조작 버튼: 방향 버튼, 기능 버튼, 숫자 버튼, 설정 버튼으로 구성되어 있습니다. [방향 버튼(▲,▼,◀,▶)]: 설정 변경 및 각종 데이터를 상, 하, 좌, 우로 이동하여 선택 할 때 사용합니다.

[AUTO/MANU]: 자동/수동 모드로 전환할 때 사용합니다. 한 번 누르면 제어를 자 동으로, 한번 더 누르면 제어를 수동으로 전환합니다. [MENU]: 이 버튼을 누르면 초기 메뉴로 되돌아갑니다. [ESC]: 이 버튼을 누르면 이전 화면으로 되돌아갑니다. [<-]: 입력한 내용을 삭제하기 위해 사용합니다. [숫자 버튼(0~9)]: 기능 변환, 설정 데이터 선택, 데이터 수정 시에 사용합니다. [설정 버튼(ENTER:ENT)]: 각 설정 데이터를 입력하거나 수정할 때 사용합니다.

2-4 후면구성

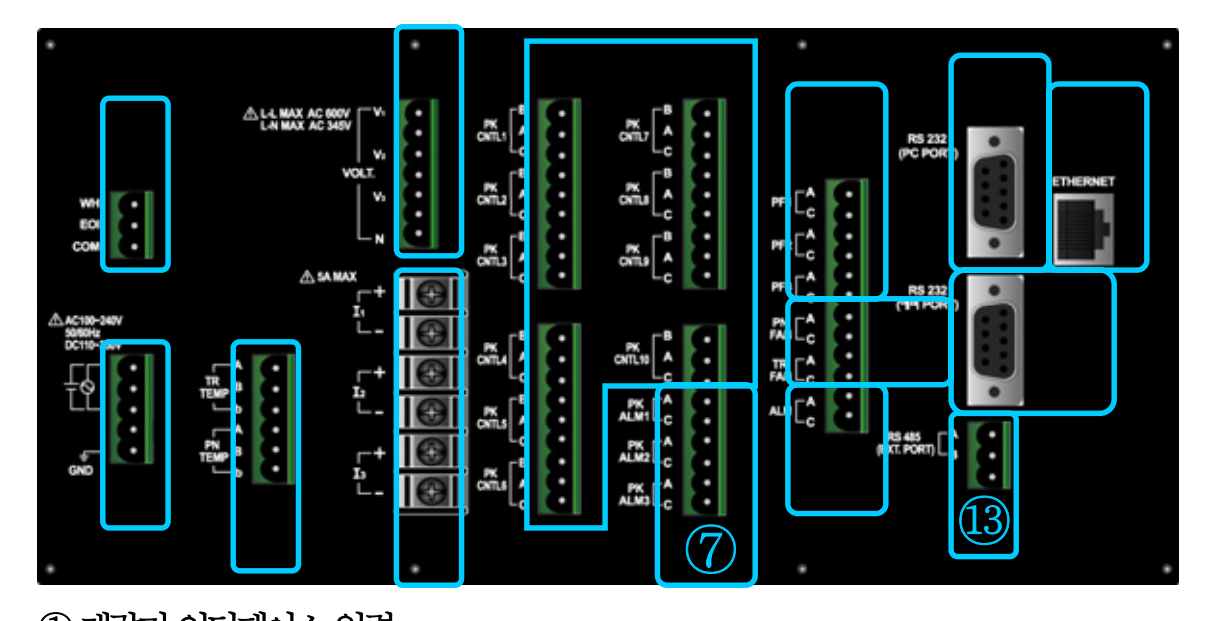

① 계량기 인터페이스 입력
WH : 계량기의 유효전력량 펄스 출력 신호를 연결합니다.
EOI : 계량기의 수요시한 리셋신호를 연결합니다.
COM: 계량기의 GND출력신호를 연결합니다.

② 전원 입력

AC100 ~ 240V 또는 DC110 ~ 330V를 입력합니다. GND는 접지단자입니다.

#### ③PT100 온도센서 입력

TR TEMP : 변압기온도를 계측합니다. PN TEMP: PANEL 온도를 계측합니다.

### ④ 전압 입력 (PT 입력)

V1, V2, V3, N : 전력측정을 위한 전압신호를 입력합니다. 본 입력을 연결하지 않은 경우 종합 및 상별에 대한 전압, 전류, 역률, 피상전력, 유효전력, 무효전력, 역률부하율, 적산전력량의 등의 항목의 데이터를 계측 할 수 없습니다.

이를 계측하지 않는 경우 역률 관리, 전력측정을 올바로 수행 할 수 없습니다. 또 이 단자를 통해 정전감시기능을 수행하고, 정전 시 이벤트를 기록하게 됩니다. V1-N간에 전압입력이 없으면, 정전으로 판단하게 되므로 PT/CT를 통한 전력계산이 필요 없는 현장일지라도 V1-N간에는 반드시 정전감시용 전압을 입력하여 주십시오.

#### ⑤ 전류 입력 (CT 입력)

I1, I2, I3: 전력측정을 위한 CT 2차 출력 전류신호를 입력합니다. 본 입력을 연결 하지
않은 경우 종합 및 상별에 대한 전압, 전류, 역률, 피상전력, 유효전력, 무효전력, 역률
부하율, 적산전력량의 등의 항목의 데이터를 계측 할 수 없습니다.
이를 계측하지 않는 경우 역률관리, 전력측정을 올바로 수행 할 수 없습니다.

### ⑥ 피크부하 제어용 접점출력

최대 수요전력을 제어하기 위한 부하를 연결합니다.

총 10개의 채널로 구성되어 있고, 각 채널은 A접점과 B접점으로 구성되어 있습니다. 일반적으로 부하를 제어할 때 B접점에 연결합니다.

즉 부하가 투입상태이면 B접점이 close이고 부하가 차단상태이면 B접점이 open 입니다.

#### ⑦ 피크 경보 접점출력

피크 경보용 릴레이 단자로써 외부의 부저 또는 경광등에 연결하여 사용할 수 있으며 3단계의 경보신호를 출력합니다.

PK ALM1 : 1단 경보출력

PK ALM2 : 2단 경보출력

PK ALM3 : 3단 경보출력

### ⑧ 역률제어 접점출력

역률을 제어하기 위해 캐패시터를 연결합니다. 총 3개의 채널로 구성되어 있고 A접점 이 출력됩니다. A접점이 close되면 캐패시터가 투입됩니다.

### ⑨ 터보운전 접점출력

TR FAN : 변압기 온도를 냉각시키기 위한 FAN을 연결합니다. PN FAN : PANEL 온도를 냉각시키기 위한 FAN을 연결합니다.

### 10 경보(ALM) 접점출력

역률제어용 캐패시터 3채널을 모두 투입상태에도 역률이 설정치까지 제어되지 않을 때는 경보출력이 ON됩니다.

### 11 예비통신 포트

RS232C 통신포트로 본체의 프로그램을 업그레이드할 경우 사용합니다.

### ⑫PC통신포트

수용가 관리자용 PC소프트웨어 또는 에어콘과 통신하는 포트입니다.

### 13 EXT. 통신포트 (옵션사양)

RS485 통신포트로 피크제어용 원격확장 단말장치와 통신합니다. A단자 : 단말장치의A단자와 연결합니다. B단자 : 단말장치의 B단자와 연결합니다. 본체릴레이 10개를 포함하여 총 255개의 부하까지 제어를 확장할 수 있습니다. 통신용 케이블은 RS485 통신전용 실드 케이블을 사용하십시오. 실드선은 KEN-200DM 설치지점의 접지에 연결합니다.

### ④ETHERNET 통신포트

수용가 관리자용 PC와 네트워크로 접속합니다.

- 2-5 PT/CT 결선
  - 2-5-1 전압 입력단자 결선
- 전압 입력단자는 V1, V2, V3, N을 통해서 연결됩니다.
- 전압 입력범위는 선간전압 AC 600V (상전압 AC 345V)까지 직접연결이 가능하며 그 이상의 전압에서는 PT를 사용하십시오.

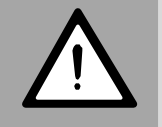

전압 입력단지(V1, V2, V3, N)들 간에 AC전압 600V를 초과해서는 안 됩니다. 기기의 파손이 발생할 수 있습니다.

2-5-2 전류 입력단자 결선

- 반드시 표준 CT의 출력을 I1, I2, I3 단자에 연결되어야 합니다.
- 정격 AC 전류입력은 5A이고, 최대 6A이하에서 사용하십시오.

연속 6A이상 공급 시 기기 파손 및 화재의 원인이 될 수 있습니다.

- CT 마킹 K → 계기의 [+ ]단자로 접속
- CT 마킹 L → 계기의 [-]단자로 접속

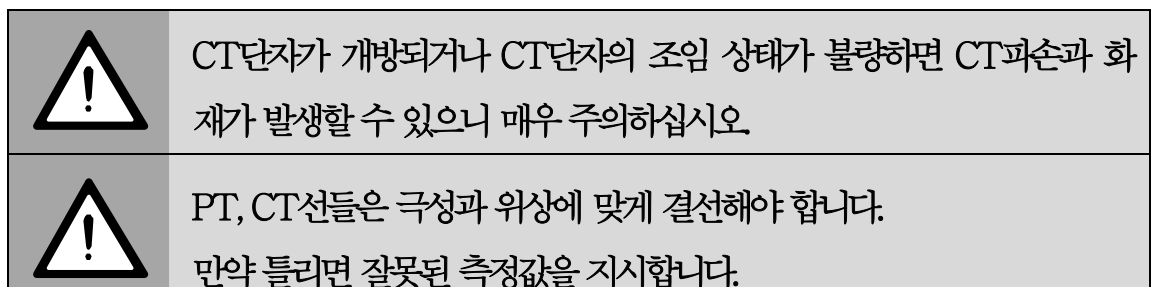

2-5-3 PT/CT 결선도

2-5-3-1 3상 4선식 직접결선방식

결선방식은 STAR로 설정하십시오.

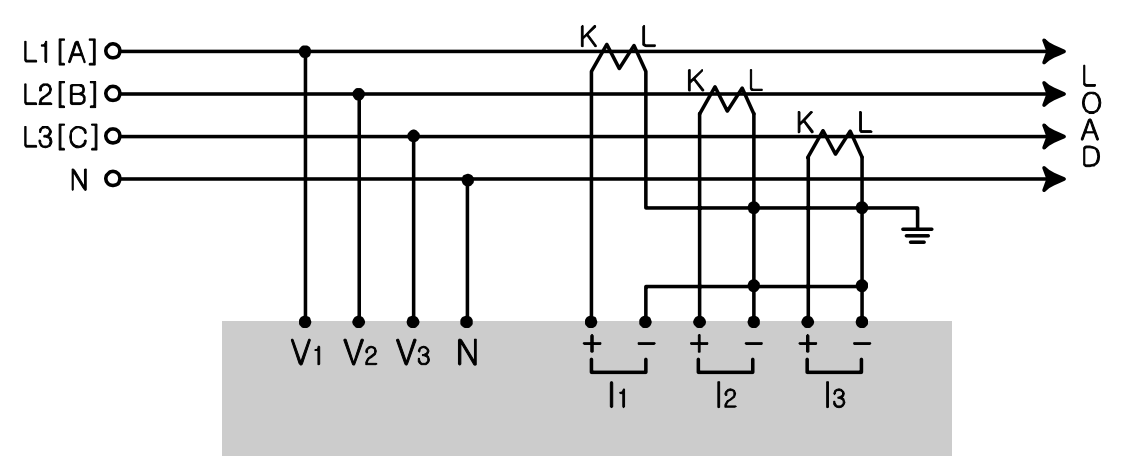

2-5-3-1-1 3상 4선식 PT중계방식

결선방식설정은 STAR로 설정하십시오.

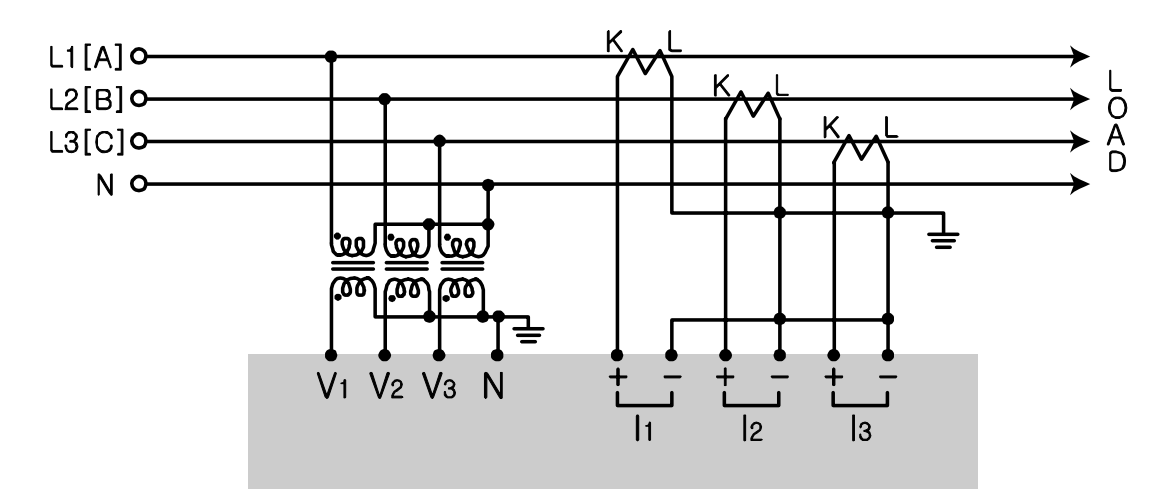

2-5-3-2 3상 3선 직접결선방식 (3CT사용)

결선방식은 DELTA로 설정하십시오.

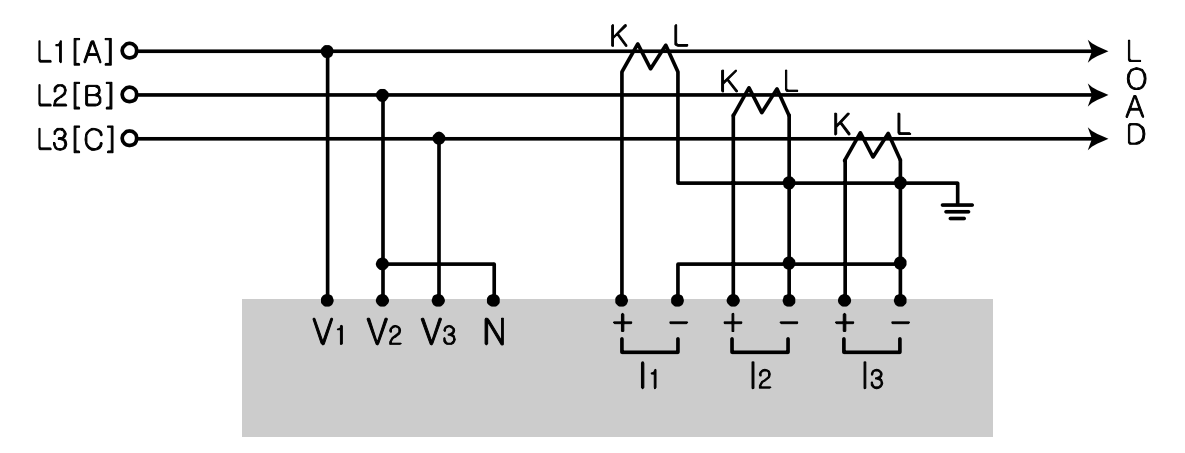

2-5-3-3 3상 3선 직접결선방식 (2CT사용)

결선방식은 DELTA로 설정하십시오.

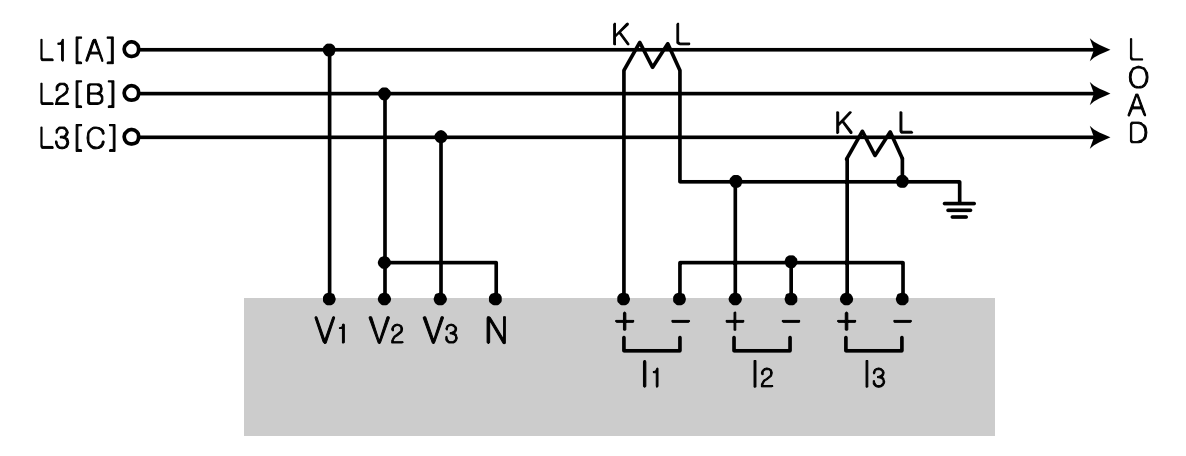

2-5-3-4 3상 3선 2PT, 2CT 사용방식

결선방식은 DELTA로 설정하십시오.

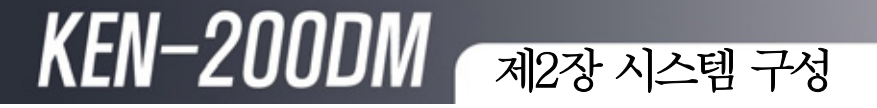

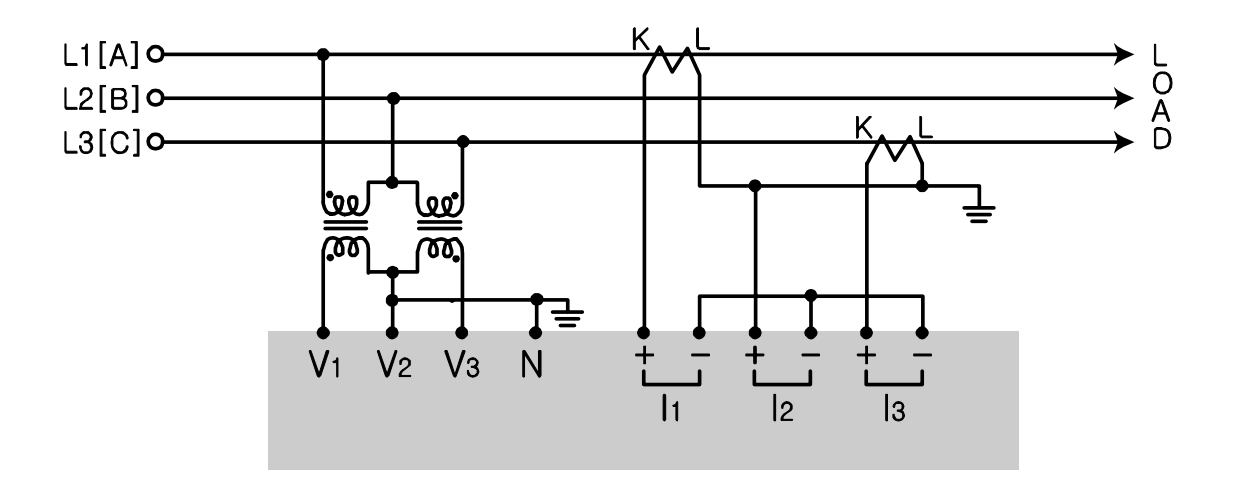

2-5-3-5 단상 3선 직접결선방식

결선방식은 1P3W로 설정하십시오.

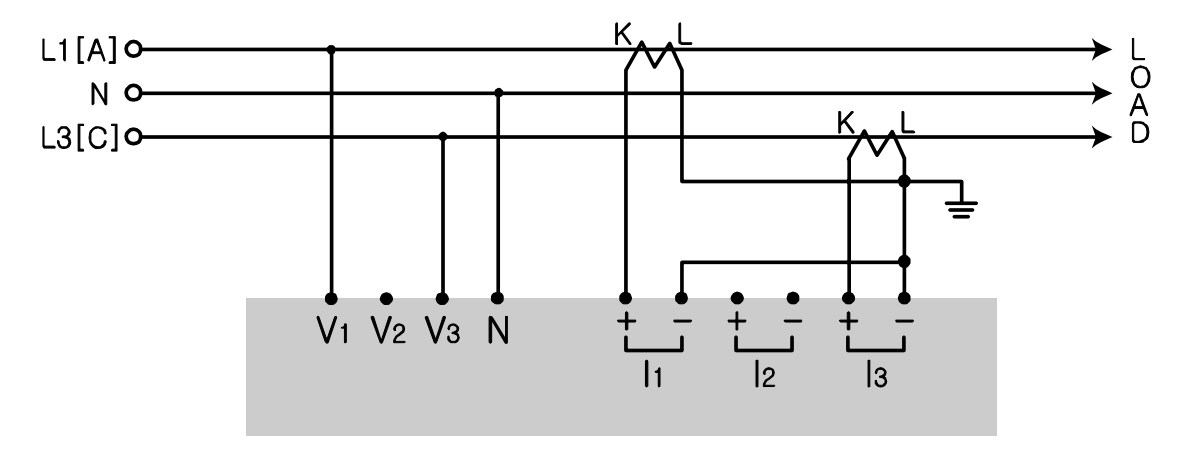

### 2-5-3-6 단상 2선 직접결선방식

결선방식은 1P2W로 설정하십시오.

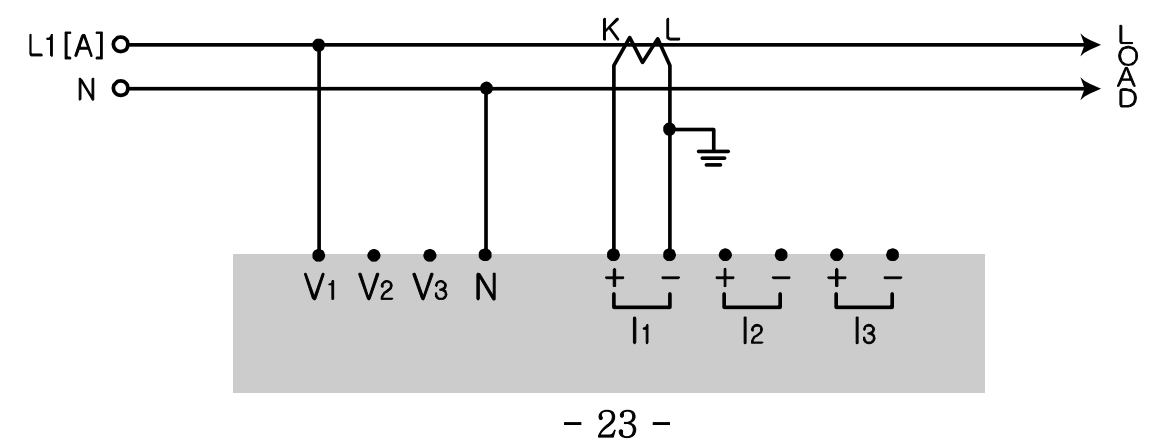

2-6 종합결선도

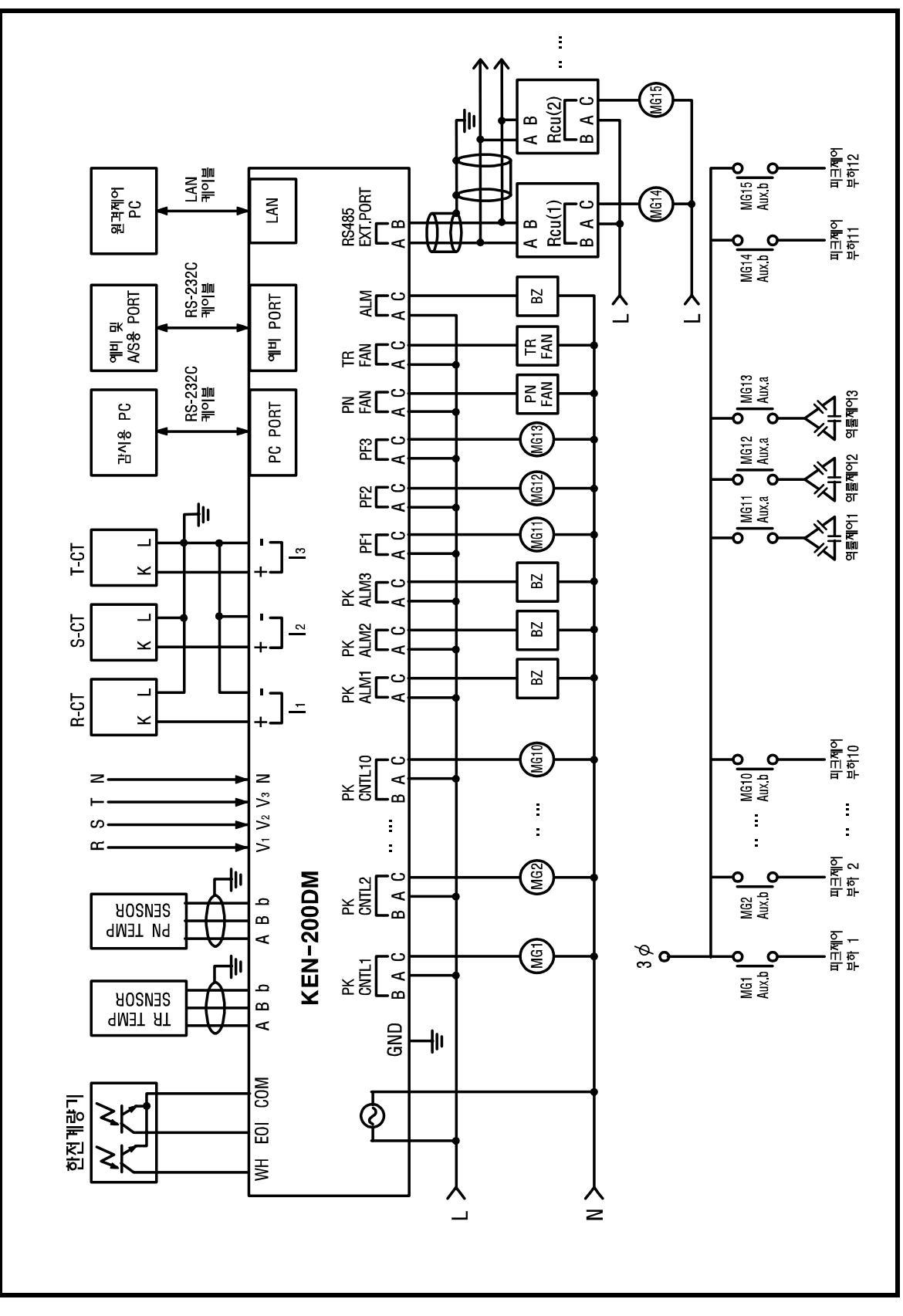

제3장 Demand Controller의 특징 3-1 KEN-200DM+의 특징

- 1) 다양한 GUI(Graphic User Interface)채택과 계측 및 리포트의 자동화가 이루어져 일보, 월보, 연보 및 변경 이력보고의 보고서 등이 프린터를 통해 자동으로 출력된다.
- 2) LCD 그래픽 디스플레이 채용
  4인치 LCD를 이용하여 현장에서 누구나 쉽게 이해 할 수 있도록 그래픽환경을 이
  용하여 손쉽게 설정 및 조회 감시할 수 있는 기능이 포함되어 있다.
- 3) 다양한 제어방식 채택

순차제어, 우선순위제어 그리고 복합제어 등 제어 방법을 채택함으로써 컨트롤에 연 결된 각부하의 성격별로 제어 빈도수 조절이 가능하다.

4) 웹기반 전력감시 시스템(GEMS) 기능
웹기반 전력감시 그룹웨어인 GEMS를 통하여 인터넷이 가능한 어디서든지 현재 디 멘드 상태 및 지난 이력을 감시/조회 할 수 있다.

5) 윈도우기반 감시 시스템 (200DM+ Client) 기능 윈도우기반 KEN-2000DM 클라이언트 프로그램을 이용하여 관리자가 현재 디멘드 상태를 모니터링 할 수 있도록 시스템을 제공한다.

6) 역률 자동제어 기능

디멘드 관리 뿐만 아니라 현재 수용가의 역률 상태를 감시하여 콘덴서를 자동으로 제 어함으로써 역률 효율을 증가 시키며 그로 인한 전기요금부과를 최대한 억제 할 수 있 다.

7) 터보운전 기능

디멘드 관리, 역률 자동제어 뿐만 아니라 특허 인증 된 알고리즘을 채택한 터보 운전 기능을 추가함으로써 변압기 및 판넬의 온도를 최적의 상태로 유지 할 수 있다.

8) 정전검출 기능

수배전반에 전원 공급 계통에 정전유무를 검출하기 위해 V1-N간(PT단자) 의AC110 ~ 440V 입력 전압을 감지하여 정전이력을 기록한다.

### 3-2 KEN-200DMS의 특징

1) KEN-200DM의 모든 기능을 포함합니다.

2) LG 시스템에어컨 연동

LG시스템 에어컨과 LAN을 통하여 연동되어 에어컨 개발사의 디멘드 관리 기능을 활용하여 사용하므로 효율적으로 제어 관리 할 수 있다.

3) SAMSUNG 시스템에어컨 연동

SAMSUNG 시스템 에어컨과 RS-485을 통하여 연동되어 에어컨 개발사의 디멘드 관리 기능을 활용하여 사용하므로 효율적으로 제어 관리 할 수 있다.

3-3 경보상태

| 조건           | 경보상태        | LED상태               | 외부<br>출력 | 비고    |
|--------------|-------------|---------------------|----------|-------|
| 현재전력 > 기준전력  | 1차경보 발생     | 1단경보                | ON       |       |
| 목표전력 > 예측전력  |             | LED 점등              |          | 경보장치의 |
|              |             |                     |          | 설정은   |
| 현재전력 < 기준전력  | 1차경보 해제     | 1단경보                | OFF      | 선택사양  |
| 목표전력 < 예측전력  |             | LED 소등              |          |       |
| 현재전력 > 기준전력  | 1차경보 발생     | 1단경보                | ON       |       |
| 목표전력 > 예측전력  |             | LED 점등              |          |       |
|              |             |                     |          |       |
| 현재전력 < 기준전력  | 1차경보 해제     | 1단경보                | OFF      |       |
| 목표전력 < 예측전력  |             | LED 소등              |          |       |
| 1 게 시사 ㅂ귀 키다 | 0키거나 바세     | ությո               | ON       |       |
| 1개 약상 구야 사건  | 2시73도 털/8   | 2년/3모<br>LED 저드     | OIN      |       |
| 키다리 브코 어으    | 9카격버 체계     | LED 접궁<br>9다거H      | OFF      |       |
| 시민인 무이 따라    | 2시/3도 에시    | 21/6年<br>I FD 人三    | OPT      |       |
|              |             | 111 <del>1</del> -8 |          |       |
| 모든 부하 차단     | 3차경보 발생     | 3단경보                | ON       |       |
|              |             | LED 점등              |          |       |
| 한 개이상의       | 3차경보 해제     | 3단경보                | OFF      |       |
| 부하투입         |             | LED 소등              |          |       |
| 시스템이상        | LCD 디스플레이 및 |                     |          |       |
|              | 클라이언트로 에러   |                     |          |       |
|              | 메시지 전송      |                     |          |       |

### 제4장 LCD 디스플레이 및 프로그램 조작

### 4-1 메인 화면

KEN-200DM의 메인 화면입니다. 이 화면에서 장비 조작을 시작합니다.

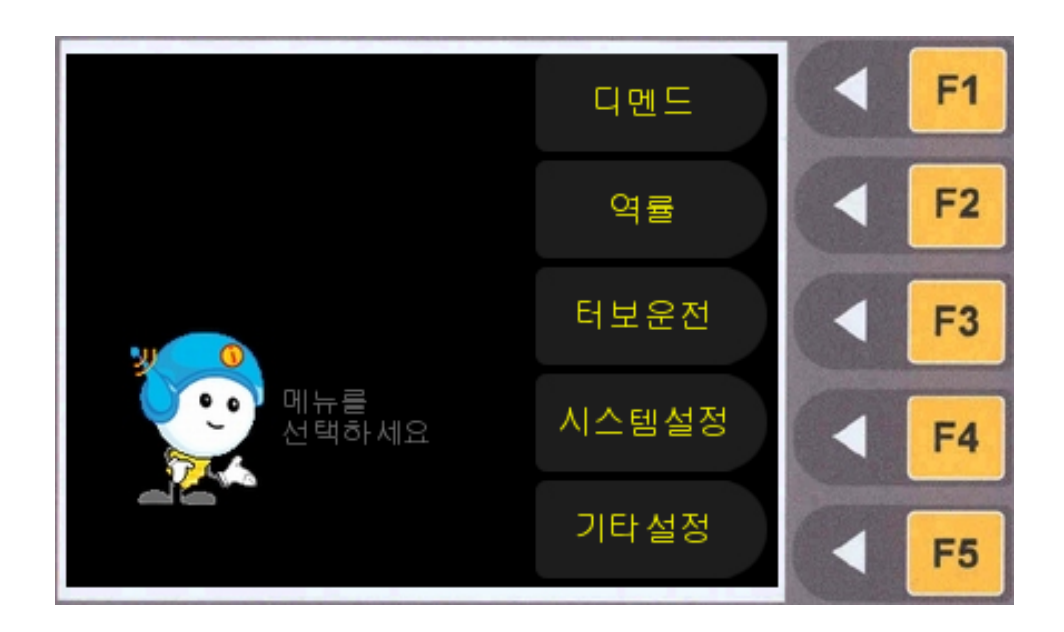

LCD 화면에 나타난 [F1]~[F5]버튼을 클릭하면 해당 화면으로 이동합니다. 숫자입력패드의 [ESC]버튼을 누르면 이전 화면으로 이동합니다.

### 4-2 디멘드

디멘드에 관한 각종 정보를 표시하고 설정 값을 입력/수정합니다. 각 메뉴의 오른쪽에 있는 버튼을 클릭하면 해당 화면으로 이동합니다.

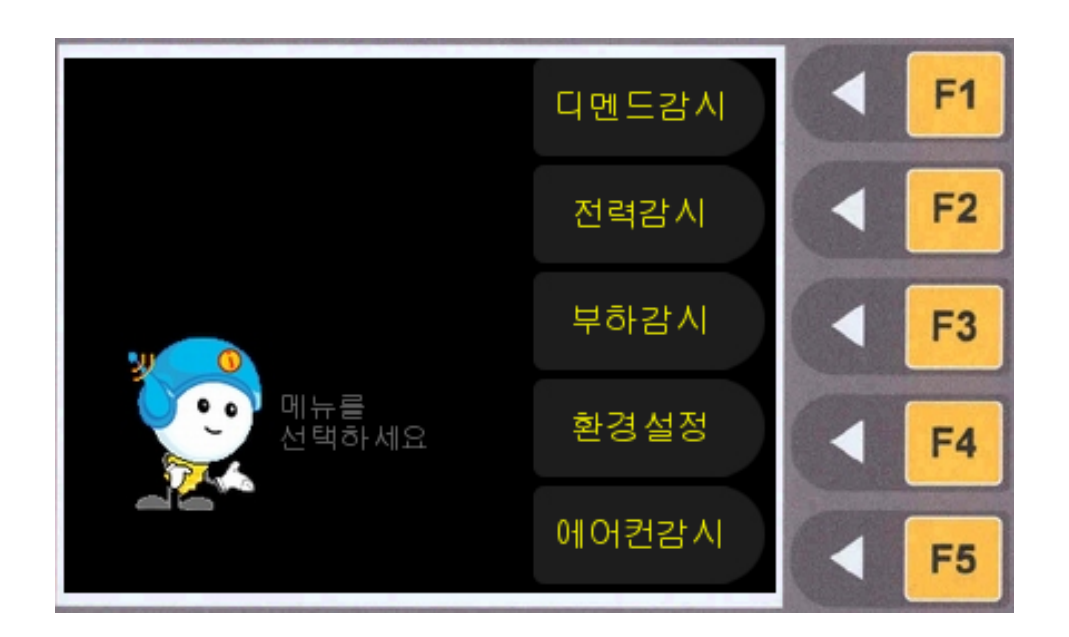

[디멘드감시]: 디멘드에 관한 각종 정보를 표시합니다. [F1]키를 눌러 이동합니다. [전력감시]: 전력에 관한 각종 계측값을 표시합니다. [F2]키를 눌러 이동합니다. [부하감시]: KEN-200DM과 연동된 장비의 정보를 확인하고 제어할 수 있습니다. [F3]키를 눌러 이동합니다.

[환경설정]: 디멘드 제어에 관한 설정값을 입력/수정합니다. [F4]키를 눌러 이동합니 다.

[에어컨감시]: KEN-200DMS의 모델에만 나타나는 화면으로써 연동된 시스템 에어컨 을 감시하여 가동율 등의 정보를 표시합니다. [F5]키를 눌러 이동합니다.

### 4-2-1 디멘드 감시

디멘드에 관한 각종 정보를 표시합니다. [F5]버튼을 누르면 그래프를 데이터로 표시합 니다.

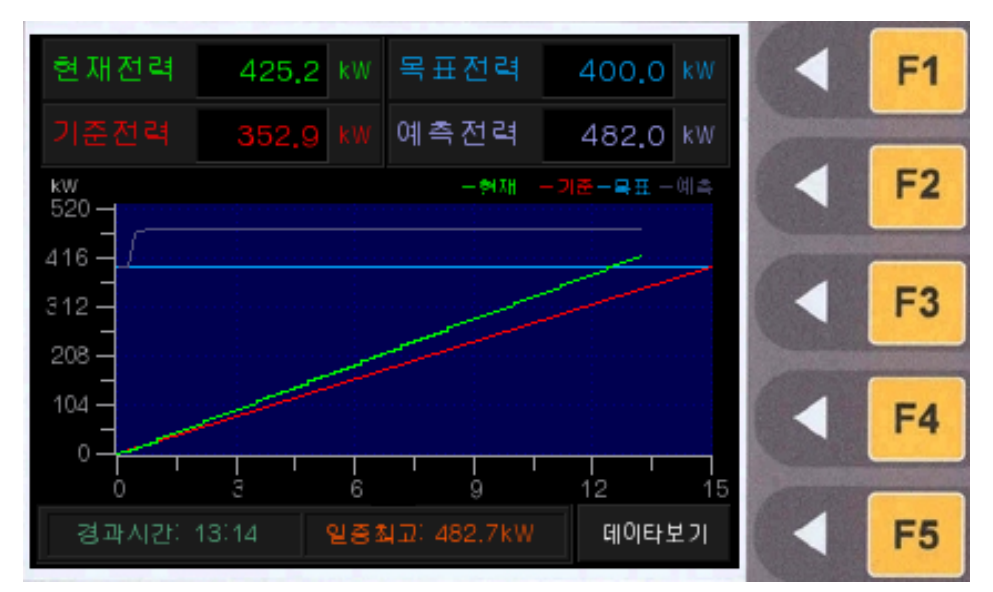

현재전력, 목표전력, 기준전력, 예측전력의 값을 표시합니다.

[현재전력]: 수요시한 시작 후 현재까지의 사용된 디멘드 값[KW]을 나타냅니다.

[목표전력]: 디멘드를 제어할 목표 값을 표시합니다.

[기준전력]: 디멘드 그래프에서 원점(0)에서 목표전력까지 가장 짧은 거리를 갖는 전력 중 현재 수요시한의 전력을 의미합니다.

[예측전력]: 현재 상태가 지속되었을 경우의 향후 디멘드를 표시합니다.

15분 간격으로 목표전력, 기준전력, 예측전력, 현재전력의 추이그래프를 표시합니다. [EOI]는 수요시한, [PEAK]는 현재 피크 디멘드, [SAV]는 부하의 차단 및 디멘드 제 어로 절감한 전력의 총량입니다.

[계약전력]: 계약 전력은 한전과 고객간의 전기사용계약에 의거하여 정한 고객이 전기 를 사용할 수 있는 최대범위 입니다.

금일, 금월, 금년의 피크 디멘드를 표시합니다

### ※ F5 버튼을 클릭하면 이래와 같이 화면이 전환됩니다.

| 현재전력  | 383.4 kW | 목표전력      | 400.0 kW      |             | F1 |
|-------|----------|-----------|---------------|-------------|----|
|       | 318,2 kW | 예측전력      | 481.9 kW      | ALCONTRACT, |    |
| 유효전력  | 486.0 kW | 계약전력      | 350.0 kW      |             | F2 |
| 항목    | 계측값      | 계         | 측일시           | 078         |    |
| 금일피크  | 482.7 kV | V 2006-07 | 7-18-08:27:38 |             | F3 |
| 금월피크  | 483.4 kV | v 2006-07 | -16 05:02:08  |             | F4 |
| 금년피크  | 483,4 kV | v 2006-07 | -16 05:02:08  | C.          |    |
| 경과시간: | 11:56 남음 | 지간: 03:04 | 그래프보기         |             | F5 |

<데이터보기>

### 4-2-2 전력감시

전력에 관한 각종 계측값(3상 종합)을 표시합니다. PT/CT가 결선지 않으면 계측 할 수 없습니다.

| 전 압<br>(V) | 0.00 | 역 율<br>(%)         | 0.10    | • | F1 |
|------------|------|--------------------|---------|---|----|
| 전 력<br>(W) | 0.00 | 전력량<br>(Wh)        | 0.00    |   | F2 |
| 전 류<br>(A) | 0.00 | 최 고<br>디멘드<br>(KW) | 5723,40 |   | F4 |
| 🔺 전력계측치 🖁  | 빌니다. | 0                  | 비전[ESC] |   | F5 |

### 4-2-3 부하감시

부하정보를 표시하며 운전모드가 수동일 경우 이 화면에서 각 부하를 제어할 수 있 습니다.

| 부하감시/제어(1/3)         |       |                        |       | F1 |
|----------------------|-------|------------------------|-------|----|
| 운전상태 자동              | 5     |                        | AU100 |    |
| 부하명                  | 상태    | 최종제어시간                 |       | F2 |
| 본체부하 1               | OFF   | 2006-03-20 14:19:44    | 10070 |    |
| 본체부하 2               | OFF   | 2006-03-20 14:19:56    |       | F3 |
| 본체부하 3               | OFF   | 2006-03-20 14:20:06    |       |    |
| 본체부하 4               | OFF   | 2006-03-20 14:20:17    |       | F4 |
| ▲ 부하상태를 감시하거나<br>니다. | , 제어할 | 수 있습 이전[ESC]<br>제어[F5] |       | F5 |

[운전상태]: 현재 운전상태를 표시합니다.

수동 혹은 자동으로 표시되며 [디멘드]-[환경설정]-[파라메터]-[제어] 메뉴에서 운전 상태를 변경할 수 있습니다.

[부하상태] : 장비에 연동된 부하의 현재상태를 표시합니다. 한 화면에 4개의 항목을 표시하며 우측의 상하 방향버튼(▲,▼)을 클릭하여 다음 페이지의 부하상태를 볼 수 있 습니다.

원하는 부하를 선택한 후, [F5]버튼을 누르면 부하를 수동으로 ON/OFF 시킬 수 있습 니다.

운전상태가 "수동" 인 경우에 가능합니다.

### 4-2-4 환경설정

디멘드 제어에 관한 각종 설정값을 입력/수정합니다.

(a)비밀번호 인증

환경설정 화면을 보기 위해서는 비밀번호를 입력해야 합니다. 비밀번호 설정은 [시스템설정]-[비밀번호변경] 화면에서 할 수 있습니다. 초기 비밀번호는 1234로 설정되어 있습니다.

비밀번호를 알맞게 입력한 후 [ENT] 버튼을 클릭하십시오. 입력한 비밀번호가 올바르다면, 아래와 같이 환경설정 메뉴로 이동합니다.

### (b) 환경설정 메뉴

환경설정 메인 메뉴입니다. 각 메뉴의 오른쪽에 있는 버튼을 클릭하면 해당 화면으 로 이동합니다.

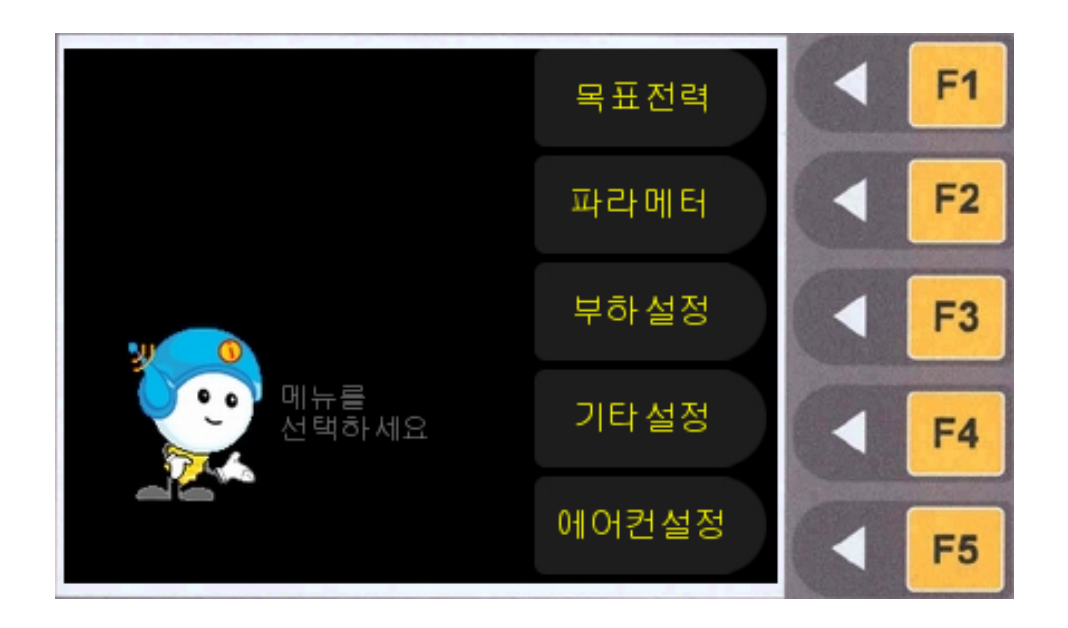

[목표전력]: 디멘드 제어 목표를 설정합니다.

[파라메터]: 계약전력, 전력, 디멘드, 제어, 제어구간에 관한 각종 설정값을 입력/수정합 니다.

[부하설정]: 부하를 등록/수정합니다.

[기타설정]: 공휴일을 설정하거나, 장비의 데이터를 초기화할 때 선택합니다.

[에어컨설정] : 200DMS모델인 경우만 표시되는 메뉴입니다. 시스템에어컨에 대한 설 정을 합니다.

### 4-2-4-1 목표전력

평일과 휴일의 목표전력을 기본, 월단위, 일단위, 시단위로 설정합니다. 평일이란 일요일 및 공휴일로 설정된 날짜를 제외한 모든 일자 입니다. 휴일이란 일요 일 및 공휴일로 설정된 일자입니다. 현장의 수요시한 및 특정주기별 사용전력량 추이 및 200DM에 연결된 부하의 용량을 충분히 고려하여 해당 일시의 목표전력 및 기본목 표전력을 설정 하십시요. 목표전력 설정은 현재 운전중인 디멘드 수요시한을 포함하 는 설정은 바로 적용되어 운전되지 않고 다음 EOI 발생 후부터 적용되어 운전합니다. 목표전력 메뉴 화면은 아래와 같습니다.

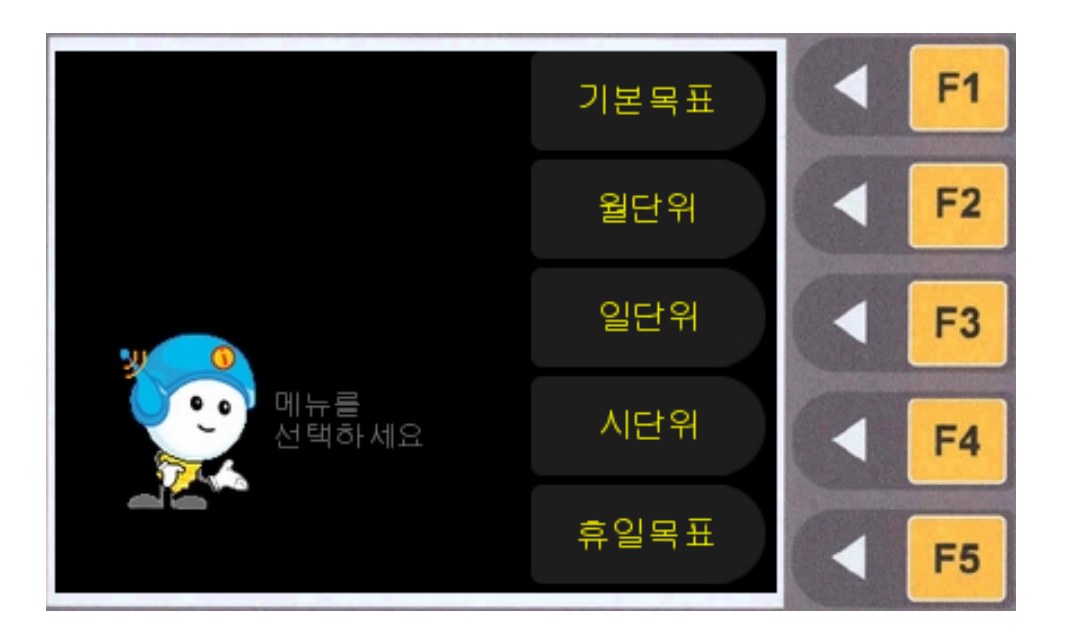

[기본목표]: 기본목표전력을 설정합니다. 해당 시간의 시단위, 일단위, 월단위 목표가 설정되지 않았다면 기본목표전력을 기초로 디멘드를 제어합니다.

[월단위]: 각 월별 목표전력을 설정합니다. 해당 시간에 시단위, 일단위 목표전력이 설 정되지 않았다면 월별 목표전력을 기초로 디멘드를 제어합니다.

[일단위]: 각 일별 목표전력을 설정합니다. 해당 시간에 시단위 목표전력이 설정되지 않았다면 일별 목표전력을 기초로 디멘드를 제어합니다.

[시단위]: 시간별 목표전력을 설정합니다.

[휴일목표]: 공휴일의 목표전력을 설정합니다.

### 4-2-4-1-1 기본목표전력설정

기본목표전력을 설정하는 화면입니다. 본 설정은 평일의 기본 목표전력으로써 평일에 는 본 설정의 전력을 목표로 하여 부하를 제어 합니다. 단 월단위, 일단위, 시단위 목표 전력이 설정 된 경우 해당 하는 날짜와 시간에는 해당하는 설정의 목표전력을 선택하 여 디멘드를 제어 합니다. 평일 목표전력 선택 우선순위는 다음과 같습니다.

- ① 평일시단위목표전력
- ② 평일일단위목표전력
- ③ 평일월단위목표전력
- ④ 평일기본목표전력

| 기본 목표             | 전력(1/1)            | F1 |
|-------------------|--------------------|----|
|                   |                    | F2 |
| 기본목표전 력           | 300 kW             | F3 |
|                   |                    | F4 |
| ▲ 2kw 이상값으로 설정하세요 | 이전[ESC]<br>저장[ENT] | F5 |

기본목표전력을 입력합니다. 우측의 숫자 버튼을 사용해 기본목표전력을 입력한 후 [ENT] 버튼을 클릭하여 저장하십시오.
4-2-4-1-2 월별 목표전력 설정

월별 목표전력을 설정합니다. 일단위, 시단위 목표전력이 설정되지 않았을 경우 월별 목표전력으로 디멘드를 제어합니다.

|       | 월별 목        |     | F1                 |      |    |
|-------|-------------|-----|--------------------|------|----|
| 1월    | 0 kW        | 7월  | 0 kW               | 1970 |    |
| 2월    | 0 kW        | 8월  | 0 kW               |      | F2 |
| 3월    | 0 kW        | 9월  | 0 kW               | 1070 |    |
| 4월    | 0 kW        | 10월 | 0 kW               |      | F3 |
| 5월    | 0 kW        | 11월 | 0 kW               | 07   |    |
| 6월    | 0 kW        | 12월 | 0 kW               |      | F4 |
| A 2kw | 이상값으로 설정하세요 |     | 이전[ESC]<br>저장[ENT] |      | F5 |

각 월별 목표전력을 숫자 버튼을 사용하여 입력하십시오.

방향 버튼을 사용하여 커서를 이동하면 다른 월의 목표전력을 설정할 수 있습니다. 월 별 목표전력 설정 시 2kw 이상의 값을 입력해야 합니다.

입력을 마친 후 [ENT] 버튼을 클릭하여 저장하십시오.

4-2-4-1-3 일별 목표전력 설정

일별 목표전력을 설정합니다.

시단위 목표전력이 설정되지 않았을 경우 일별 목표전력으로 디멘드를 제어합니다.

|       | 일별 목        |     | F1                 |      |           |
|-------|-------------|-----|--------------------|------|-----------|
| 1일    | 0 kW        | 7일  | 0 kW               | 1970 |           |
| 2일    | 0 kW        | 8일  | 0 kW               |      | F2        |
| 3일    | 0 kW        | 9일  | 0 kW               | 1000 |           |
| 4일    | 0 kW        | 10일 | 0 kW               |      | <b>F3</b> |
| 5일    | 0 kW        | 11일 | 0 kW               | -    |           |
| 6일    | 0 kW        | 12일 | 0 kW               |      | F4        |
| 🛛 2kw | 이상값으로 설정하세요 |     | 이전[ESC]<br>저장[ENT] |      | F5        |

각 일별 목표전력을 숫자 버튼을 사용하여 입력하십시오. 한 화면에 12개의 항목을 표시하므로 13일 이후의 목표전력을 설정하기 위해서는 방향 버튼을 사용하여 커서를 아래로 이동시켜야 합니다. 일별 목표전력 설정 시 2kw 이상의 값을 입력하십시오. 입력을 마친 후 [ENT] 버튼을 클릭하여 저장하십시오.

### 4-2-4-1-4 시간별 목표전력 설정

시간별 목표전력을 설정합니다. 시간별 목표전력이 설정되었을 경우 이를 최우선으로 고려하여 디멘드를 제어합니다.

|       | 시간별 뚝       |     | F1                 |      |    |
|-------|-------------|-----|--------------------|------|----|
| 아시    | O KW        | 6시  | 0 kW               | 197  |    |
| 1시    | 0 kW        | 7시  | 0 kW               |      | F2 |
| 2시    | 0 kW        | 84  | 0 kW               | 1000 |    |
| 3시    | 0 kW        | 9시  | 0 kW               |      | F3 |
| 4시    | 0 kW        | 10시 | 0 kW               | 1000 |    |
| 5시    | 0 kW        | 11시 | 0 kW               |      | F4 |
| A 2kw | 이상값으로 설정하세요 |     | 이전[ESC]<br>저장[ENT] |      | F5 |

각 시간별 목표전력을 숫자 버튼을 사용하여 입력하십시오. 한 화면에 12개의 항목을 표시하므로 12시 이후의 목표전력을 설정하기 위해서는 방향 버튼을 사용하여 커서를 아래로 이동시켜야 합니다. 시간별 목표전력 설정 시 2kw 이상의 값을 입력하십시오. 입력을 마친 후 [ENT] 버튼을 클릭하여 저장하십시오.

4-2-4-1-5 휴일 목표전력 설정

공휴일의 목표전력을 설정합니다.

공휴일은 [디멘드]-[환경설정]-[공휴일]에서 설정합니다. 본 설정은 휴일의 기본 목 표전력으로써 휴일에는 본 설정의 전력을 목표로 하여 부하를 제어 합니다. 단 휴일월 단위, 휴일일단위, 휴일시단위 목표전력이 설정 된 경우 해당 하는 날짜와 시간에는 해 당하는 설정의 목표전력을 선택하여 디멘드를 제어 합니다. 휴일 목표전력선택 우선순 위는 다음과 같습니다.

- ① 휴일시단위목표전력
- ② 휴일일단위목표전력
- ③ 휴일월단위목표전력
- ④ 휴일기본목표전력
- 5 평일기본목표전력

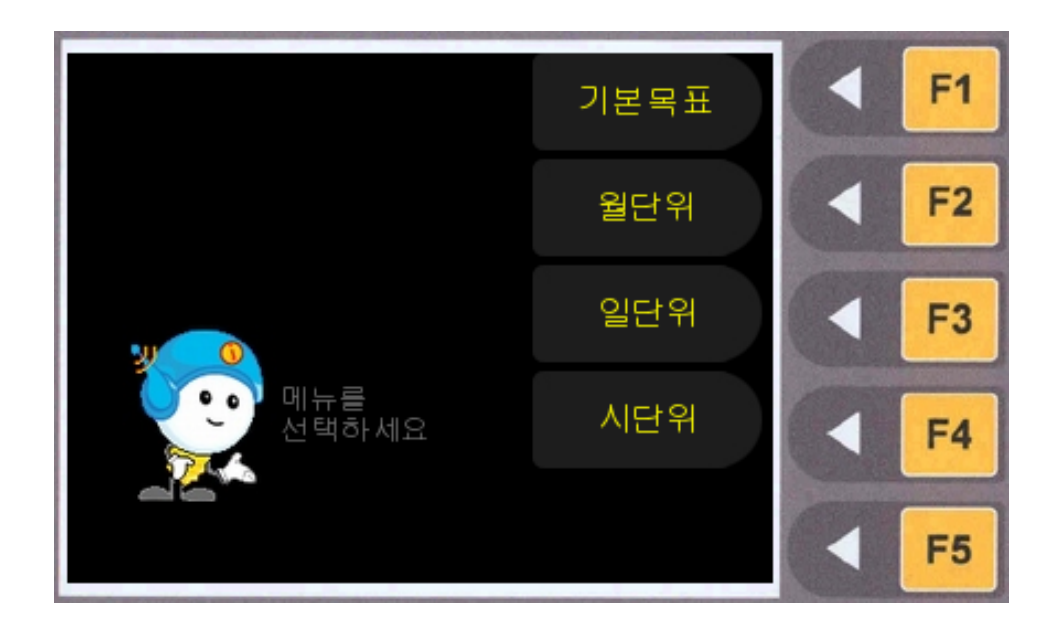

공휴일의 기본목표, 월별목표, 일별목표, 시간별 목표를 설정합니다. 각 목표전력의 설 정방법은 평일 목표전력 설정방법과 동일합니다((a), (b), (c), (d) 항목 참조).

### 4-2-4-2 파라메터

디멘드 제어에 관련된 각 파라메터를 설정합니다. 파라메터 메뉴 화면은 아래와 같습 니다.

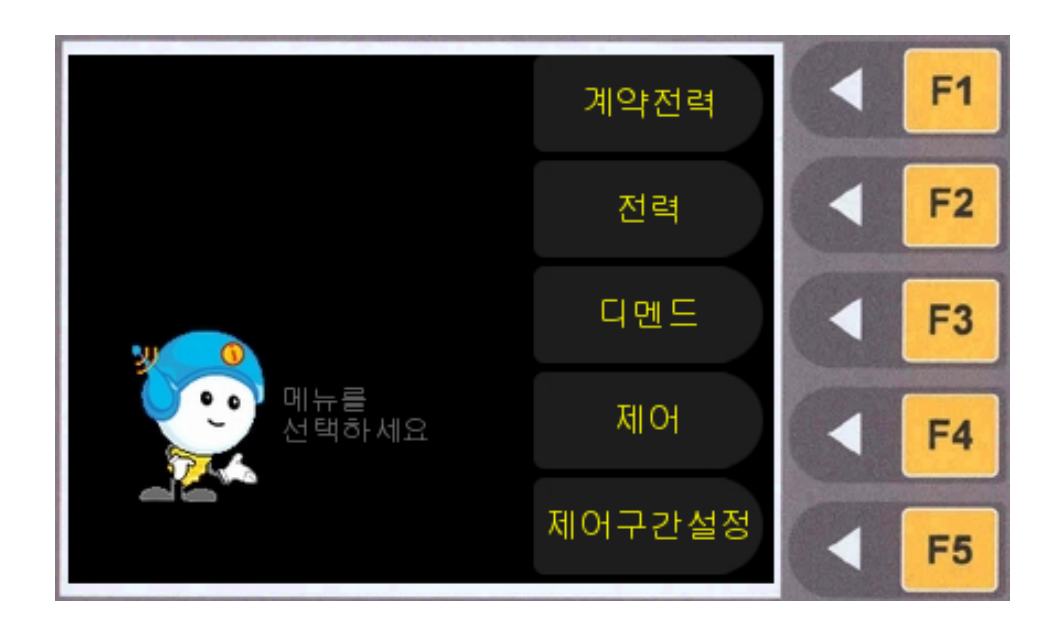

[계약전력]: 계약전력을 설정합니다. [전력]: 전력에 관련된 각종 파라메터를 설정합니다. [디멘드]: 디멘드에 관련된 각종 파라메터를 설정합니다. [제어]: 디멘드 제어에 관련된 각종 파라메터를 설정합니다. [제어구간설정]: 디멘드 제어구간별 시간을 설정합니다.

4-2-4-2-1 계약전력설정

계약전력을 설정합니다.

계약 전력은 한전과 고객간의 전기사용계약에 의거하여 고객이 사용할 수 있는 전기의 최대범위를 뜻합니다.

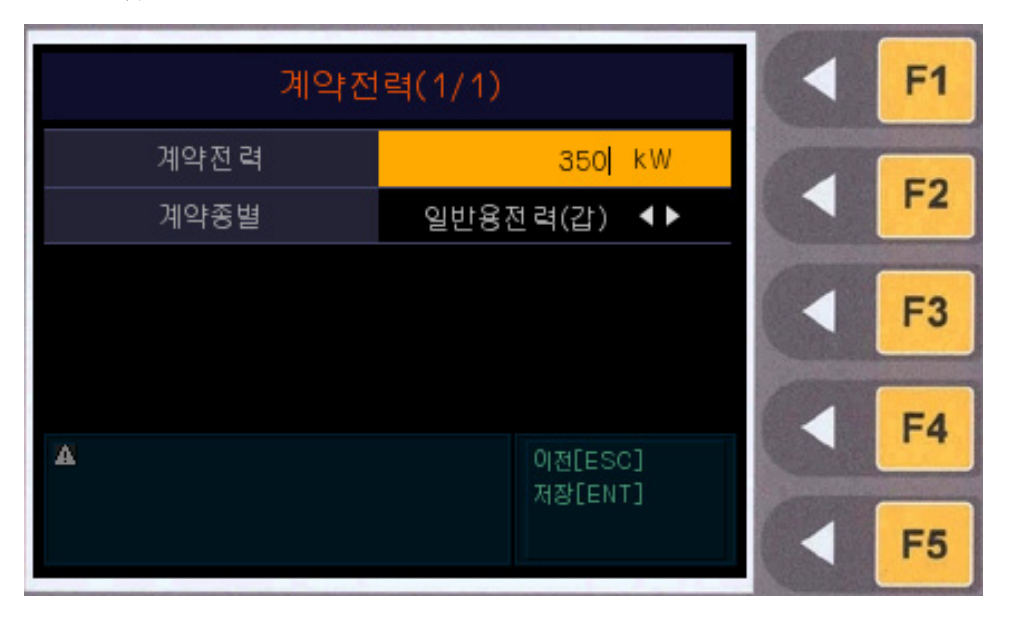

[계약전력] : 숫자 버튼을 사용하여 계약전력을 입력한 후 [ENT] 버튼을 클릭하십시 오.

[계약종별] : 방향키를 이용하여 한국전력과 계약한 종을 선택하십시오.

4-2-4-2-2 전력 파라메터 설정

전력에 관한 각종 설정값을 입력합니다. 본설정을 정확히 하지 않을 경우 역률관리 및 전력측정을 올바로 수행 할 수 없습니다.

| 전력 파리                                   |                         | F1  |    |
|-----------------------------------------|-------------------------|-----|----|
| PT PRIMARY                              | 220 V                   | 070 | 52 |
| PT SECOND                               | 220 V                   |     | F2 |
| CT PRIMARY                              | 4 A                     | 67  |    |
| 결선방식                                    | Star ◀►                 |     | F3 |
| ▲ 결선방식 : star, delta, 1F<br>1P2W(선택:◀▶) | P3W, 이전[ESC]<br>저장[ENT] |     | F4 |
|                                         |                         |     | F5 |

숫자 버튼 또는 방향 버튼을 사용하여 설정값을 입력/수정합니다. 설정을 마친 후 [ENT] 버튼을 클릭하여 저장하십시오. [PT PRIMARY] : PT 1차측 전압을 입력합니다. [PT SECOND] : PT 2차측 전압을 입력합니다. [CT PRIMARY] : PT 1차측 전류를 입력합니다. [결선방식] : STAR, DELTA, 1P3W, 1P2W 중 선택합니다.

4-2-4-2-3 디멘드 파라메터 설정

디멘드에 관한 각종 설정값을 입력합니다. 전력량계 유형을 정확히 파악하여 설정 하 십시요.

| 디멘드 파                        | < F1     |                        |
|------------------------------|----------|------------------------|
| 전력량계PCT비                     | 10       |                        |
| 수요시한                         | 5분 《▶    | F2                     |
| 전력량펄스타입                      | 펄스 ◀▶    |                        |
| 펄스정수                         | 1000     | F3                     |
| 피크 제어소스                      | 한전계량기 ◀▶ |                        |
| A EM PCT : PCT 8             | 이전[ESC]  | F4                     |
| 수요시한 : 선택 ◀▶<br>펄스타입 : 선택 ◀▶ | 저장[ENT]  | <ul> <li>F5</li> </ul> |

숫자 버튼 또는 방향 버튼을 사용하여 설정값을 입력/수정합니다.

설정을 마친 후 [ENT] 버튼을 클릭하여 저장하십시오.

[전력량계PCT비]: 전력량계에 결선된 PT와 CT의 곱을 설정합니다. 예를들어 PT비 율이 154000/110이고 CT 비율이 20/5로 결선되어 있으면 1400(PT비) \* 4(CT비) = 5600을 설정합니다. 만약 PCT비율이 3242.104처럼 정수가 아니면 소수점 첫째자리 에서 반올림한 값 입니다. 이 경우 소수점에서 반올림한 만큼 오차가 발생합니다. 디멘 드의 현재전력량에 중요한 변수가 되므로 전력량계를 확인하여 정확하게 설정 하십시 요.

[수요시한]: 수요시한은 평균전력을 구하기 위해 정해진 시간의 길이로 DC가 사용전 력을 연산하고 부하를 제어하는데 기본이 되는 시간입니다. "5분", "15분", "30분" 중 선택하여 설정 할 수 있으며 국내의 경우 15분(2006-07-09현재) 입니다

[전력량펄스타입]: 전력량계에서 전력량을 펄스로 출력하는 형식을 의미하며 "Toggle"과 "Pulse"중 선택하여 설정 할 수 있습니다. 전력량계의 펄스유형을 확인하 여 설정 하십시요.

[펄스정수]: 전력량계의 kWh당 펄스 수로서 일반적으로 전력량계 전면에 표시되어 있 습니다. 디멘드의 현재전력량에 중요한 변수가 되므로 전력량계를 확인하여 정확히 설 정 하십시요

[피크제어소스]: 전력량계의 EOI, WP 펄스를 받을 경우 "한전계량기"전력량계의 펄스 를 받을 수 없고 PT/CT가 연결된 경우 "KEN"으로 설정 하십시요, "KEN"으로 설정 시 전력량 데이터를 PT/CT에 의해 받으며 EOI역시 자체동기를 발생하므로 한전의 EOI와 일치 하지 않습니다. KEN 테스트 또는 임시용으로만 사용 하십시요.

#### 4-2-4-2-4 제어 파라메터 설정

디멘드 제어에 관한 각종 설정값을 입력합니다. 현장의 부하의 개수 및 부하의 특성을 충분히 고려하여 아래의 항목을 설정 하시기 바랍니다. 숫자 버튼 또는 방향 버튼을 사용하여 설정값을 입력/수정하십시오. 설정을 마친 후 [ENT] 버튼을 클릭하여 저장하십시오.

| 제어 파리         | 제어 파라메터(1/1) |       |            |  |  |  |
|---------------|--------------|-------|------------|--|--|--|
| 제어모드          | 자동 🜗         | 1000  | <b>F</b> 2 |  |  |  |
| 투입지연시간        | 10 초         |       | F2         |  |  |  |
| 차단지연시간        | 10 초         | 10070 |            |  |  |  |
| 제어방법          | 복합제어 ◀▶      |       | F3         |  |  |  |
| 초기부하차단        | 얘 ◀►         | 07    | -          |  |  |  |
| 🔺 젧엉몺듮 : 섬볇 👥 | 이전[ESC]      |       | F4         |  |  |  |
| 제어영법·선택 ◀▶    | 저장[ENT]      |       | F5         |  |  |  |

[제어모드]: 제어모드를 수동/자동으로 변경합니다. 방향 버튼을 사용하여 전환하십시 오. "수동"일 경우 200DM에서 자동으로 부하를 제어 하지 않으므로 디멘드 관리가 되지 않습니다. 본 장비를 이용하여 디멘드를 관리 할 경우 "자동모드"로 설정 하십시 요.

[투입지연시간]: 자동 디멘드 제어인 경우에 해당되며 부하의 투입조건이 성립된 후 설정 된 시간만큼 지연후 투입하는 시간 입니다. 수요시한, 5단계제어구간설정, 부 하의 개수를 고려하여 설정 하십시요.

[차단지연시간]: 자동 디멘드 제어인 경우에 해당되며 부하의 치단조건이 성립된 후 설정 된 시간만큼 지연 차단하는 시간 입니다. 수요시한, 5단계제어구간설정, 부하의 개수를 고려하여 설정 하십시요.

[제어방법]: 제어 방법은 부하의 제어순서로써 부하의 제어순서는 부하의 아이디(낮은 아이디 우선) 기준으로 순위가 결정 됩니다. 부하의 특성 및 중요도에 따라 아이디 설 정하시고 그에 맞는 제어 방법을 선택 하십시요.

순환제어 : 부하의 순환적으로 제어를 합니다.

**우선제어**: 낮은 아이디를 갖는 부하를 우선적으로 차단, 높은 아이디의 갖는 부하를 우선적으로 투입 합니다.

복합제어 : 차단은 순환적으로 하며 투입은 우선제어 방식으로 제어 합니다.

[초기부하차단]: 정전이나, 시스템이상 등으로 시스템이 재부팅 된 경우 다음 EOI동기 신호가 발생되기 전까지의 제어방법을 설정 합니다. 재부팅 된 경우 재 부팅시점을 포함한 수요시한의 이전 전력량 데이터를 유실 하므로 정확한 제어가 되지 않기 때문에 디멘드 초과를 최대한 방지를 위하여 "예"로 설정 할 것을 권장 합니다.

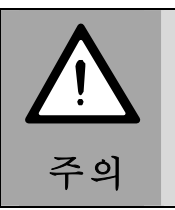

초기설치 및 유지보수등과 같은 장비가 일시적으로 디멘드를 제어 할 수 없는 경우 피크를 초과 하지 않도록 반드시 관련 부하를 차단 후 작 업을 하십시요.

#### 4-2-4-2-5 제어구간설정

수요시한을 기준으로 하여 제어구간을 설정합니다. 현장의 수요시한내 사용전력량 추 이를 충분히 파악하여 아래의 항목을 설정 하시기 바랍니다. 제어구간설정은 수요시한 을 5단계로 분리하여 각 단계별로 제어 및 제어기준을 다르게 한 것입니다. 현장 상황 에 따라 시간비율 조정하여 단계를 설정 하십시요. 설정완료 후 [ENT] 버튼을 클릭하 여 저장하십시오.

|                                                        | 제어 구간설정(1/1)                          |                    |       |      |             | F1     |    |
|--------------------------------------------------------|---------------------------------------|--------------------|-------|------|-------------|--------|----|
| 단계                                                     | 시간비                                   | 음                  | 환산시간  | 감지범위 | 비고          | 100000 |    |
| 1                                                      | 20                                    | %                  | 03:00 | -    | 무조건 ON      |        | F2 |
| 2                                                      | 20                                    | %                  | 03:00 | —    | 기준전력ON      |        |    |
| З                                                      | 20                                    | %                  | 03:00 | 10 % | 감지범위 ON/OFF | 0      | E3 |
| 4                                                      | 20                                    | %                  | 03:00 | —    | 기준ON/OFF    |        | 13 |
| 5                                                      | 20                                    | %                  | 03:00 | —    | 기준OFF       | 10000  |    |
| ▲<br>수요시한을 5단계로 나누어 제어합니<br>다.<br>가지배의 기조 저려요 기조으로 가지배 |                                       | 이전[ESC]<br>저장[ENT] |       | F4   |             |        |    |
| 비아                                                     | 관지범위:기준전력을 기준으로 감지범<br>위를 벗어날 경우 제어함. |                    | 도 됩지법 |      |             | F5     |    |

수요시한을 기준으로 하여 백분율로 각 제어구간의 시간을 설정합니다. 방향 버튼을 사용하여 커서를 이동시키고 숫자 버튼을 사용하여 각 설정값을 입력합니다. 각 구간 별 제어방식은 아래와 같습니다.

[1단계 시간비율]: 이 구간은 조건없이(무조건) 부하를 투입만 하는 구간 입니다. [2단계 시간비율]: 이 구간은 현재전력 < 기준전력일 경우 부하를 투입만 하는 구간 입 니다.

[3단계 시간비율]: 이 구간은

현재전력 > 기준전력 + (기준전력 \* 3단계감지범위(%)) 경우 부하를 차단 현재전력 < 기준전력 - (기준전력 \* 3단계감지범위(%)) 경우 부하를 투입 하는 구간 입니다.

[3단계 감지범위]: 3단계의 조건을 비교하는 범위 입니다. [4단계 시간비율]: 이 구간은 현재전력 > 기준전력 경우 부하를 차단 현재전력 < 기준전력 경우 부하를 투입 하는 구간 입니다. [5단계 시간비율]: 이 구간은 현재전력 > 기준전력 경우 부하를 차단만 하는 구간 입니 다.

### 4-2-4-3 부하설정

본체부하 및 확장부하를 등록/삭제/설정합니다.

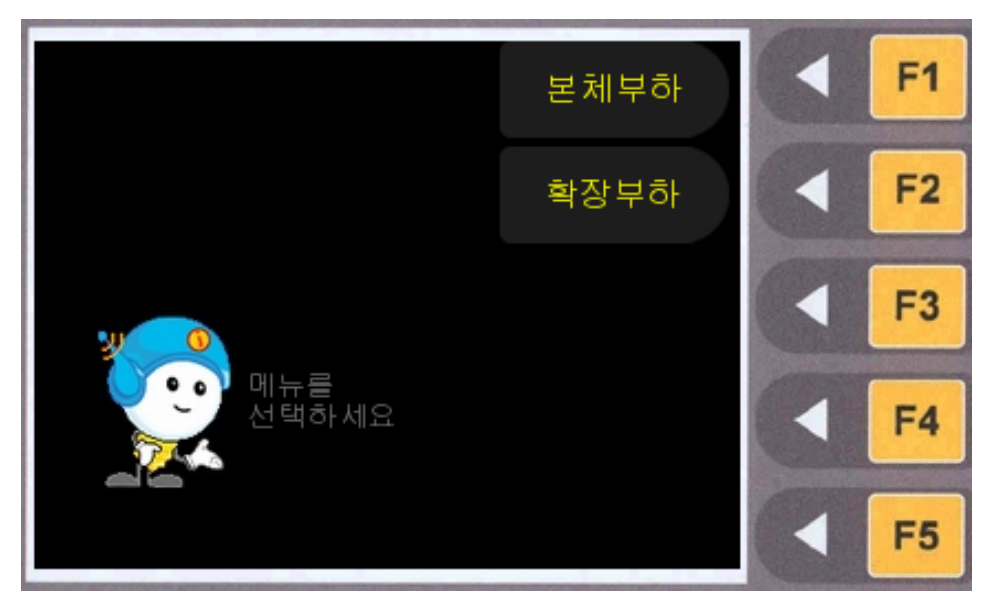

[본채부하]: 본체에 결선된 부하를 설정합니다.

[확장부하]: 확장장치를 이용하여 결선된 부하를 설정합니다.

### 4-2-4-3-1 본체부하 설정

장비에 직접 연결된 본체부하를 설정합니다. 연결된 부하의 단자 번호와 일치 하게 설 정 하십시오. 총 10개의 부하를 설정할 수 있으며 한 화면에 5개의 항목만 표시하므 로 다음 페이지로 이동하려면 방향 버튼을 사용해야 합니다. 설정완료 후 [ENT] 버 튼을 클릭하여 저장하십시오.

|              | 본체부하                       |                      | F1       |      |    |
|--------------|----------------------------|----------------------|----------|------|----|
| 단자           | 부하명                        | 아이디                  | 용량       | 197  |    |
| 1            | 본체부하 1                     | 1                    | 0 kw     |      | F2 |
| 2            | 본체부하 2                     | 2                    | 0 kw     | 1070 |    |
| З            | 본체부하 3                     | 3                    | o kw     |      | F3 |
| 4            | 본체부하 4                     | 4                    | 0 kw     | -    |    |
| 5            | 본체부하 5                     | 5                    | o kw     |      | F4 |
| A 아이더<br>용 형 | 디:1~999(0:삭제)<br>량:0~99999 | 이전[ESC]<br>저장[ENT] 스 | † स।[F5] |      | F5 |

[단 자] : 장비 후면에 표시된 단자 번호와 일치합니다.

[부하명] : 아이디를 입력하면 자동으로 설정됩니다.

[아이디] : 아이디는 1~255사이의 숫자를 입력하되, 중복될 수 없으며, 중간에 빈 숫 자가 있으면 제어가 원활하지 않을 수 도 있으니 유의하시기 바랍니다.

또한 부하제어방법에 따라 제어우선순위 및 제어횟수빈도가 결정되오니 부하의 특성 및 용량을 확인 후 적절하게 설정 하십시오

[부하삭제]: F5 버튼을 클릭하거나 아이디 입력란에 0을 입력하고 [ENT]버튼을 누 르면 삭제됩니다.

#### 4-2-4-3-2 확장부하 설정

확장부하를 설정합니다. 기본적인 설정방법은 본체부하 설정과 동일합니다.

| 확장부                              |                  | F1           |      |    |
|----------------------------------|------------------|--------------|------|----|
| 부하명                              | 아이디              | 부하용량         | 1000 |    |
| 확장부하 11                          | 11               | 0 kW         |      | F2 |
| 확장부하 12                          | 12               | 0 kW         | 1000 |    |
|                                  |                  | kW           |      | F3 |
|                                  |                  | kW           | 107  |    |
|                                  |                  | kW           |      | F4 |
| ▲ 아이디:1~999(0:삭제)<br>용 량:0~99999 | 이전[ESC<br>저장[EN] | []<br>삭제[F5] |      | F5 |

확장부하를 등록/삭제하고 확장부하의 용량을 입력합니다. 설정방법은 본체부하 설정 방법과 동일하나 부하 아이디는 본체부하의 아이디와 중복되어서는 안됩니다.

### 4-2-4-4 기타설정

- 공휴일 설정 및 장비에 기록된 데이터를 초기화 합니다.

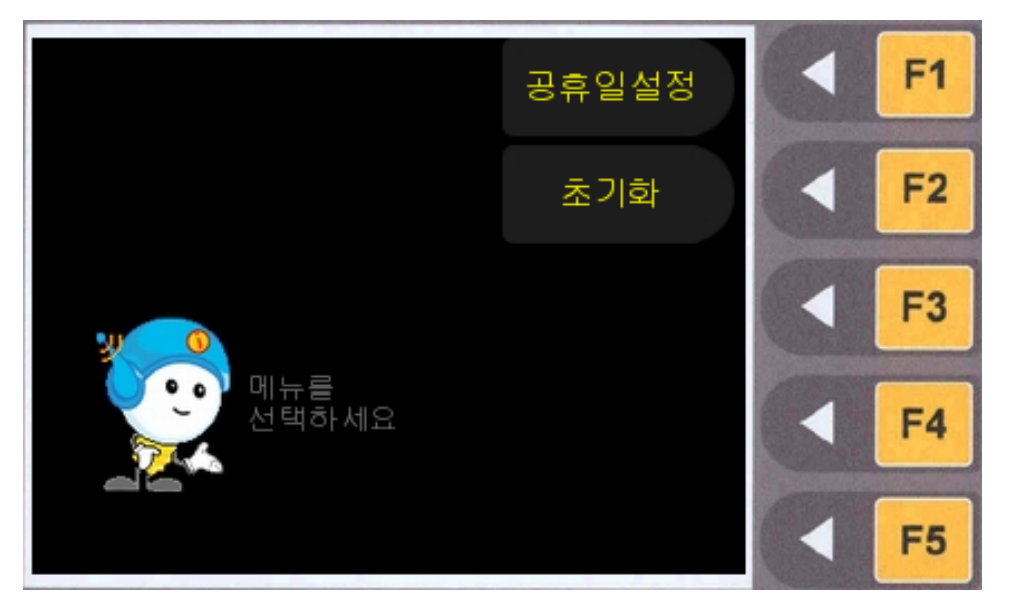

### 4-2-4-4-1 공휴일 설정

공휴일을 설정합니다. 일요일은 자동으로 공휴일로 인식되나 기타 공휴일은 직접 입 력해야 합니다. 설정을 마친 후 [ENT] 버튼을 클릭하여 저장하십시오.

|       | 공휴일 설                             |                    | F1   |    |
|-------|-----------------------------------|--------------------|------|----|
| 번호    | 날짜                                | 공휴일명칭              | 1970 | -  |
| 1     | 2006-02-05                        | 2006-02-05         |      | FZ |
| 2     | 0000-00-00                        | 0000-00-00         | 67   |    |
| 3     | 0000-00-00                        | 0000-00-00         |      | F3 |
| 4     | 2006-02-26                        | 2006-02-26         | 07   |    |
| 5     | 2006-03-01                        | 2006-03-01         |      | F4 |
| ▲ 북짜영 | 병식 : 2000-01-01<br>제 : 0000-00-00 | 이전[ESC]<br>저장[ENT] |      | F5 |

방향 버튼으로 커서를 이동하고 숫자 버튼으로 날짜를 입력하십시오.

공휴일은 총 20개까지 설정할 수 있습니다.

### 4-2-4-4-2 초기화

장비에 기록된 데이터를 초기화합니다.

| 초기호                            | 🔺 <mark>F1</mark>      |                        |
|--------------------------------|------------------------|------------------------|
| 항목                             | 계측값                    |                        |
| KEN 적산전력량                      | 0 kWh                  | F2                     |
| KEN 최고디멘드                      | 0.000 kW               |                        |
| 한전 적산전력량                       | 9018 kWh               | <b>F3</b>              |
| 한전 최고디멘드                       | 45.04 mW               |                        |
| PEAK                           | 접점 상태 초기화              | <b>F4</b>              |
| 🔺 <sub>적산값</sub> , 접점상태를 초기화 🕯 | 합니다. 이전[ESC]<br>실행[F5] | <ul> <li>F5</li> </ul> |

방향 버튼을 이용하여 커서를 이동한 후 F5 버튼을 클릭하면 해당 항목이 초기화됩니 다.

4-2-4-5 에어컨 설정

| 에어컨       |               |          | F1     |    |
|-----------|---------------|----------|--------|----|
| 사용여부      | LG+삼성에어컨      | <b>+</b> | 100000 |    |
| LG에어컨아이피  | 218.148.68.74 | [F5]     |        | F2 |
| LG에어컨포트   | 9002          |          | 10000  |    |
| LG에어컨제어주기 | 10            | 초        |        | F3 |
| LG에어컨증감치  | 10            | %        | 1      |    |
| LG에어컨하한치  | 60            | %        |        | F4 |
| LG에어컨상한치  | 100           | %        | 100    |    |
|           | 이전[ESC] 저장[E  | ENT]     |        | F5 |

[사용여부]: 연동할 시스템 에어컨을 방향키를 사용하여 선택하십시오. 사용안함, LG에어컨, 삼성에어컨, LG+ 삼성에어컨

\* LG에어컨을 사용 할 경우에만 아래 항목을 입력하십시오.

[LG 에어컨아이피, 포트]: 시스템 에어컨 설치자에게 문의하십시오.

- [중감치]: 에어컨 운전율 증감치를 설정하십시오.
- [하한치]: 에어컨 운전율 하한치를 설정하십시오.

에어컨 운전율이 하한치 이하인 경우에는 제어를 하지 않습니다.

[상한치]: 에어컨 운전율 상한치를 설정하십시오.

에어컨 운전율이 상한치 이상일 경우에는 제어를 하지 않습니다.

### 4-3 역률

역률에 관한 각종 정보를 표시하고 설정 값을 입력/수정합니다.
 각 메뉴의 오른쪽에 있는 버튼을 클릭하면 해당 화면으로 이동합니다.

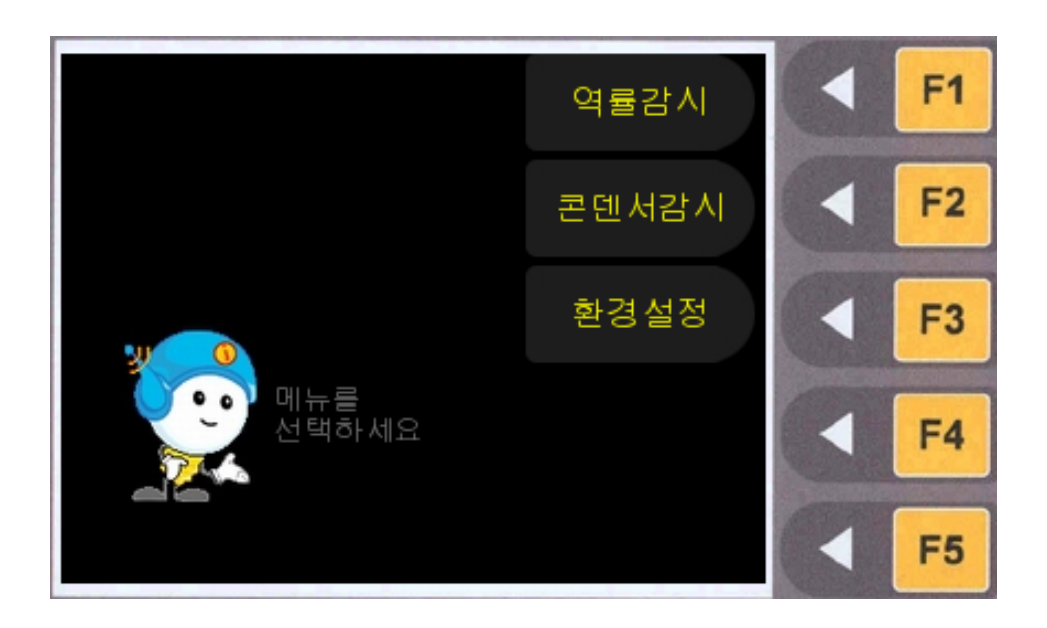

[역률감시]: 역률의 현재상태를 표시합니다. [콘덴서감시]: 콘덴서의 현재상태를 표시하며 콘덴서를 제어할 수 있습니다. [환경설정]: 역률 제어에 관한 설정 값을 입력/수정합니다.

### 4-3-1 역률 감시

역률에 관한 데이터 및 역률의 상태를 추이그래프로 나타냅니다.

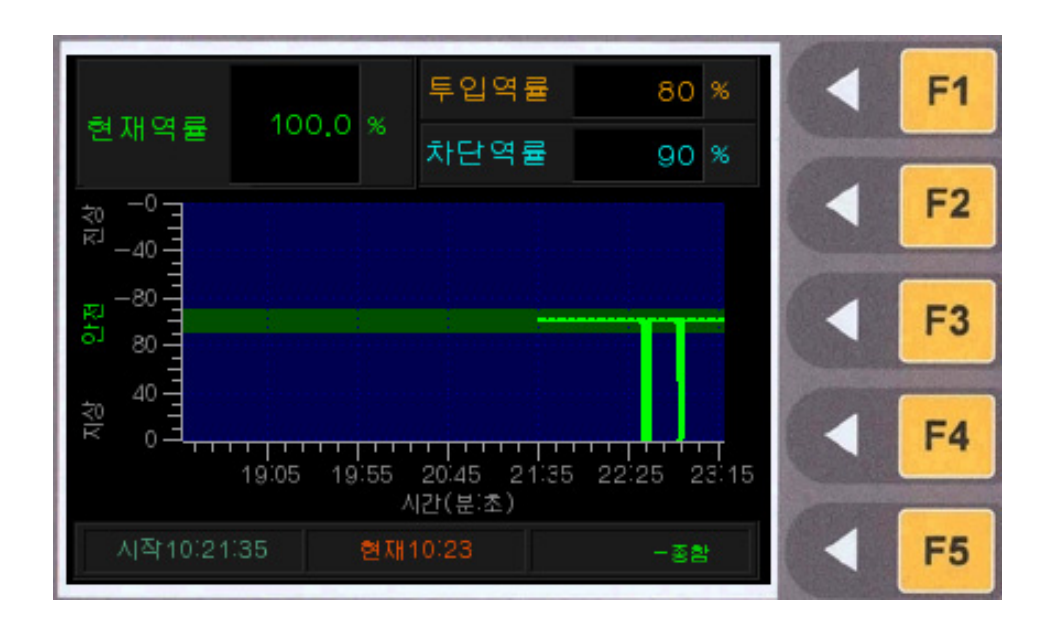

역률에 관한 계측값을 표시합니다. [현재역률]: 현재의 역률상태를 표시합니다. [투입역률]: 투입기준역률을 표시합니다. 투입기준역률은 [역률]-[환경설정]-[목표역률]에서 설정할 수 있습니다. [차단역률]: 차단기준역률을 표시합니다. 차단기준역률은 [역률]-[환경설정]-[목표역률]에서 설정할 수 있습니다. 역률의 추이그래프를 표시합니다. 역률 감시시작 시간 및 현재시간을 표시합니다.

### 4-3-2 콘덴서감시

콘덴서의 상태를 표시하며 이 화면에서 콘덴서를 제어할 수 있습니다.

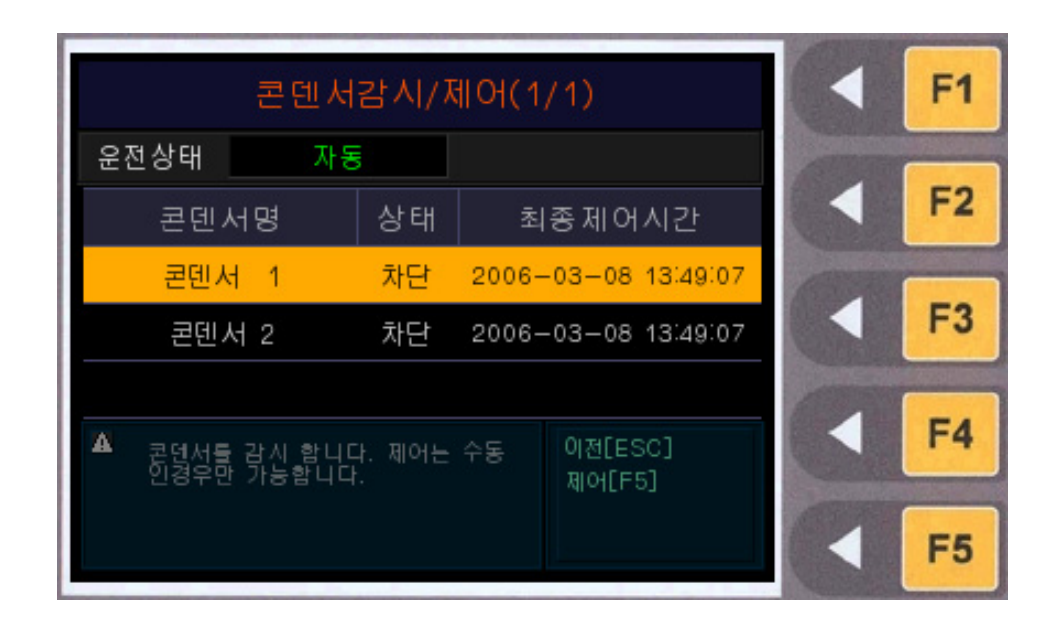

[운전상태]: 콘덴서의 운전상태를 표시합니다. 자동/수동으로 표시됩니다. 운전상태는 [역률]-[환경설정]-[파라메터설정]에서 할 수 있습니다. 콘덴서에 대한 정 보와 상태를 표시합니다. 방향 버튼으로 커서를 움직여 콘덴서를 선택하고 F5 버튼을 클릭하면 콘덴서를 투입/차단할 수 있습니다. 콘덴서 제어는 수동 모드에서만 가능합 니다. 콘덴서설정은 [역률]-[환경설정]-[콘덴서설정]에서 할 수 있습니다.

#### 4-3-3 환경설정

역률제어에 관련된 각종 설정 값을 입력/수정합니다.

#### (a)비밀번호 인증

환경설정 화면을 보기 위해서는 비밀번호를 입력해야 합니다. 설정된 비밀번호를 올 바르게 입력하십시오.

비밀번호 설정은 [시스템설정]-[비밀번호변경] 화면에서 할 수 있습니다.

#### 초기 비밀번호는 1234로 설정되어 있습니다.

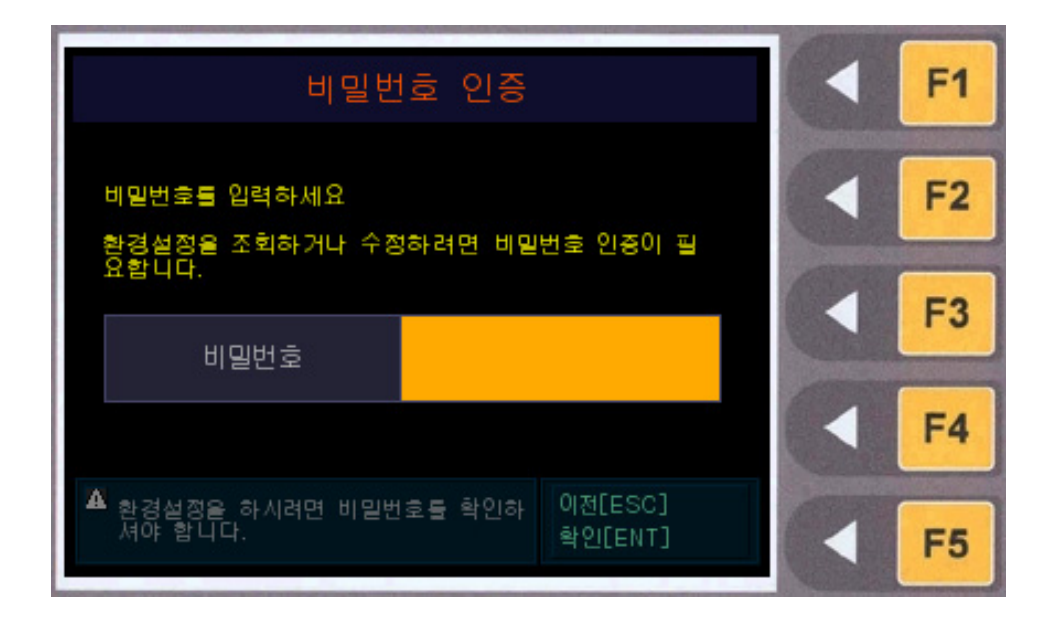

비밀번호를 알맞게 입력한 후 [ENT] 버튼을 클릭하십시오. 입력한 비밀번호가 올바 르다면, 아래와 같이 환경설정 메뉴로 이동합니다.

#### (b) 환경설정

환경설정 메인 메뉴입니다. 각 메뉴의 오른쪽에 있는 버튼을 클릭하면 해당 화면으로 이동합니다.

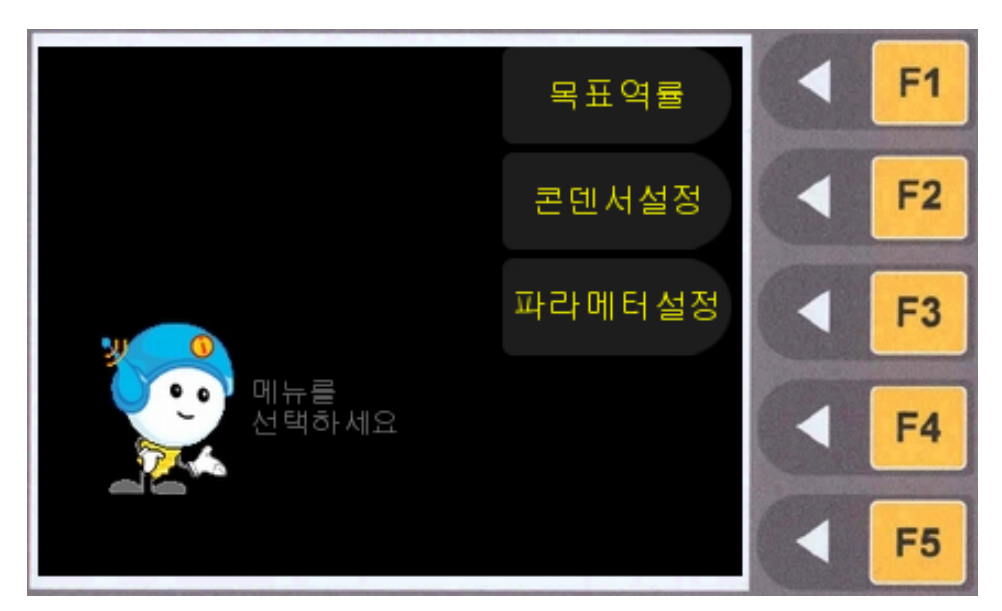

역률을 제어할 기준인 목표역률을 입력/수정합니다.

콘덴서를 설정합니다.

역률제어에 관련된 각종 파라메터를 설정합니다.

4-3-3-1 목표역률

목표역률을 설정합니다. 방향 버튼을 사용하여 커서를 이동한 후 숫자 버튼으로 목표 역률을 입력하십시오. 입력을 마친 후 [ENT] 버튼을 클릭하여 저장하십시오.

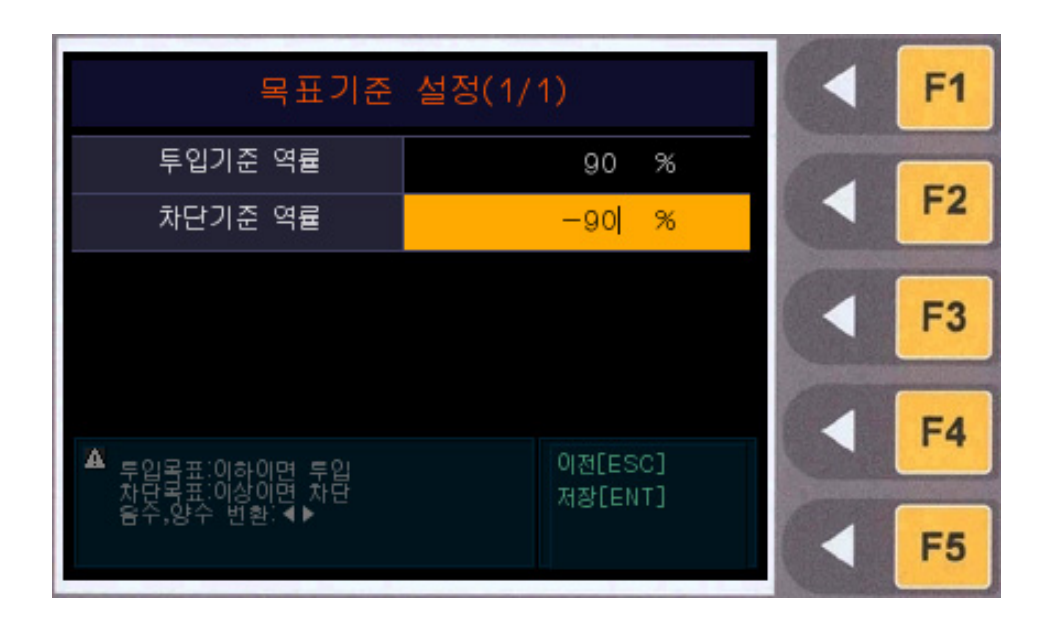

목표역률을 입력합니다. 방향키 좌우(◀▶)를 이용하여 양수,음수(+,-)를 선택 할 수 있습니다.

[투입기준 역률]: 콘덴서를 투입할 기준이 되는 역률을 입력합니다.

(일반적으로 :+90%)

[차단기준 역률]: 콘덴서를 차단할 기준이 되는 역률을 입력합니다.

(일반적으로 :-90%)

### 4-3-3-2 콘덴서설정

콘덴서를 설정합니다.

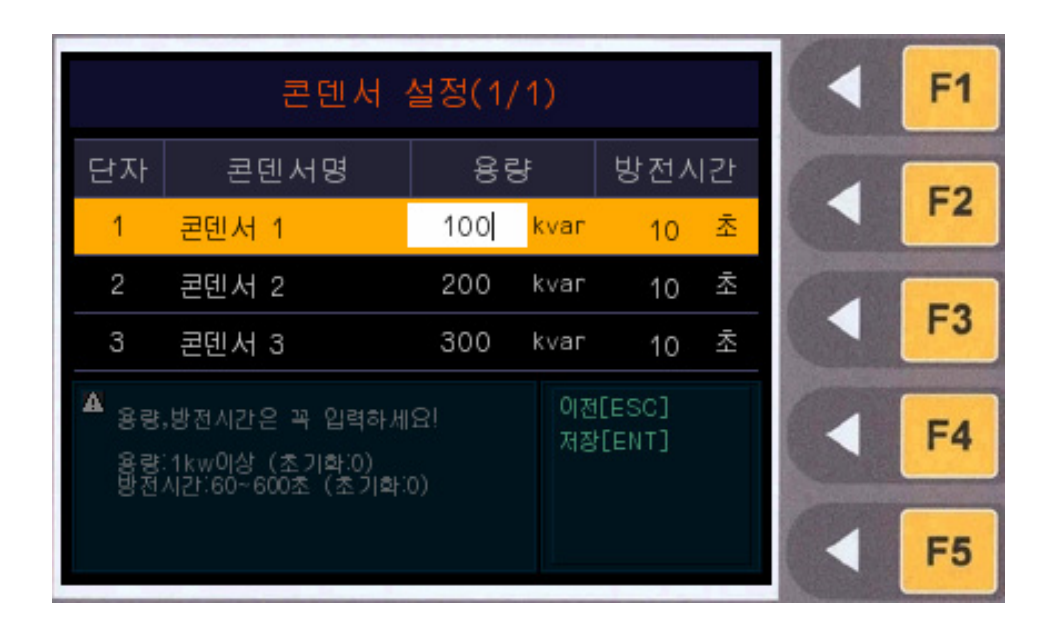

콘덴서를 설정합니다.

방향 버튼으로 커서를 움직이고 숫자 버튼으로 콘덴서의 용량, 방전시간을 입력하십시 오

입력을 마친 후 [ENT] 버튼을 클릭하여 저장하십시오.

[단자]: 본장비 후면부의 단자와 일치 하게 선택 하십시요.

[용량]: 콘덴서의 용량을 입력합니다.

[방전시간]: 콘덴서의 방전시간을 입력합니다. 콘덴서 방전시간은 콘덴서가 차단된 후 방전시간 동안은 투입 조건이 성립 되어도 해당콘덴서는 다시 투입 되지 않습니다. 이 는 콘덴서의 수명을 고려 했기 때문 입니다. 콘덴서의 방전 시간을 정확히 설정 하십시 요.

### 4-3-3-3 파라메터 설정

역률 제어에 관련된 각종 파라메터를 입력합니다.

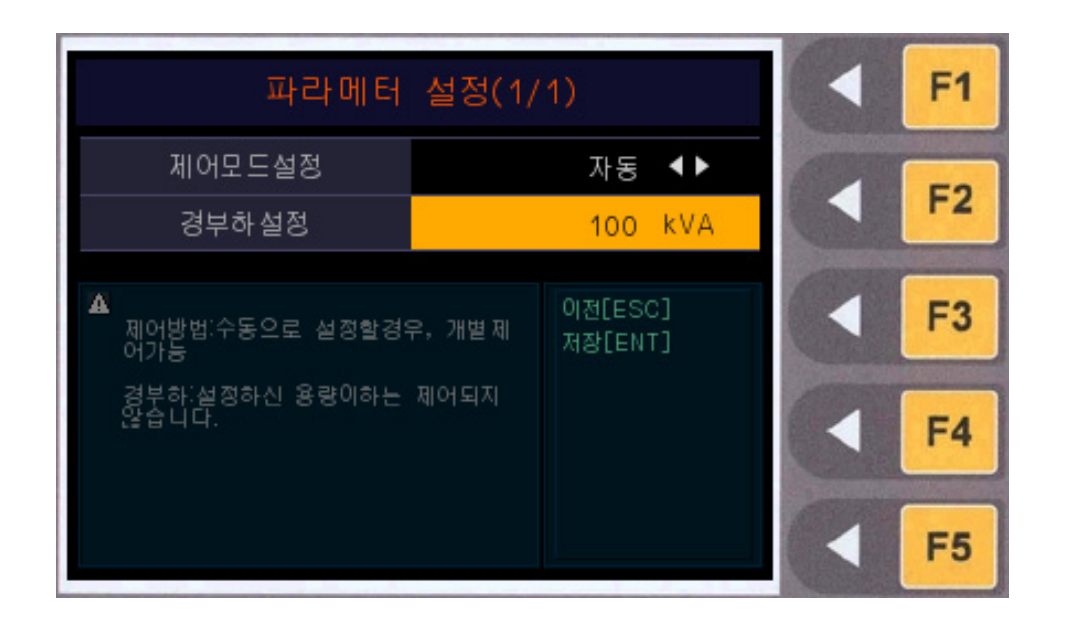

방향 버튼을 사용하여 커서를 이동시켜 각 항목을 선택한 후 좌우 방향 버튼, 숫자 버 튼을 사용하여 각 설정 값을 입력하십시오.

[제어모드설정]: 역률제어모드를 설정합니다. "수동"모드로 되었을 경우 자동으로 콘 덴서를 제어 하지 않습니다. 콘덴서 제어를 자동으로 제어 할 경우 "자동"으로 설정 하 십시요, 좌, 우 방향버튼을 이용하여 설정합니다.

[경부하설정]: 경부하를 설정합니다 종합피상전력(PT/CT결선된 경우 계측되는 데이터)이 설정된 경부하 이하일 경우 부하율이 낮으므로 콘텐서를 투입 하지 않고 차 단제어만 합니다.

### 4-4 터보운전

- 변압기, 판넬 온도제어 등 터보운전에 관한 각종 정보를 표시하고 설정 값을 입력/수 정합니다.

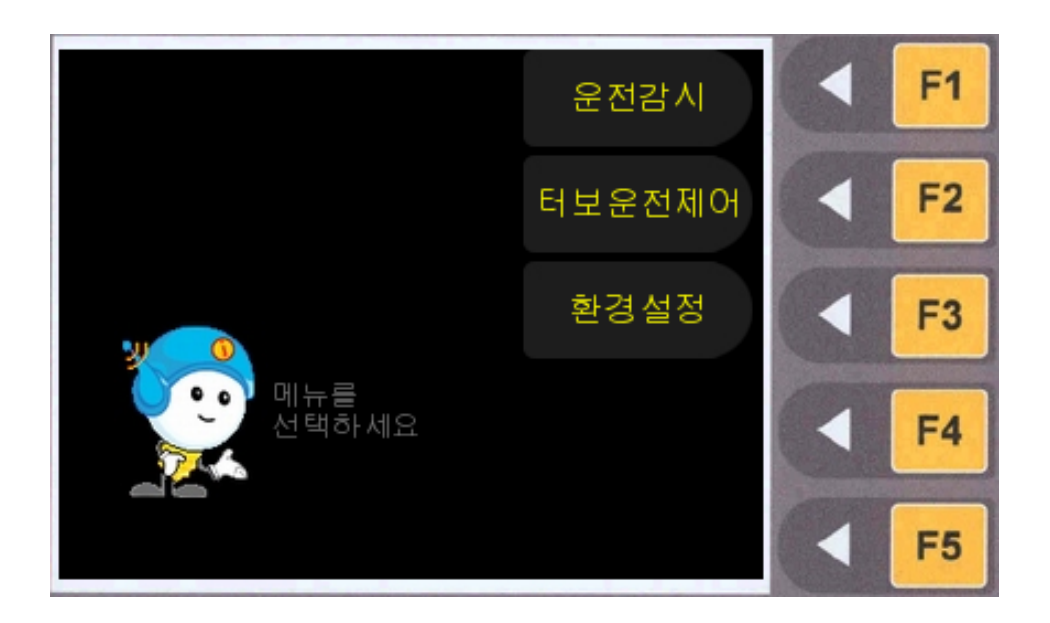

[운전감시]: 터보 운전에 관한 각종 정보를 표시합니다. [터보운전제어]: 터보팬, 판넬팬을 제어합니다. [환경설정]: 온도제어에 관한 설정 값을 입력/수정합니다.

### 4-4-1 운전감시

변압기온도, 판넬온도 등의 데이터를 그래프와 데이터 보기로 표시합니다.

| 변압기온도                   | 200,0 V          | 기준온도                 | 95.0 °   | F1 |
|-------------------------|------------------|----------------------|----------|----|
| 판넬온도                    | 200.0 C<br>- ජිව | 기준온도<br>3기 - 기준 - 관멸 | 0.0 C    | F2 |
| 200 -<br>160 -<br>120 - |                  |                      |          |    |
| 80 TTT                  |                  |                      |          | F3 |
| 0 <del></del><br>1시간전   | ····             | 16:38                | <br>1시간후 | F4 |
| 현재시간16:46               | 시)<br>1:57 제어5   | 가(부ː조)<br>2드 : 터보운전  | 데이타보기    | F5 |

터보운전 정보를 표시합니다. [변압기온도]: 변압기의 현재온도를 표시합니다. [판넬온도]: 판넬의 현재온도를 표시합니다. [기준온도]: 터보팬, 판넬팬 제어시 기준이 되는 온도를 표시합니다. 각 온도의 상황을 추이그래프로 표시합니다. 현재시간, 제어모드 등의 정보를 표시합니다.

#### ※ F5 버튼을 클릭하면 아래와 같이 화면이 전환됩니다.

<sup>&</sup>lt;그래프보기>

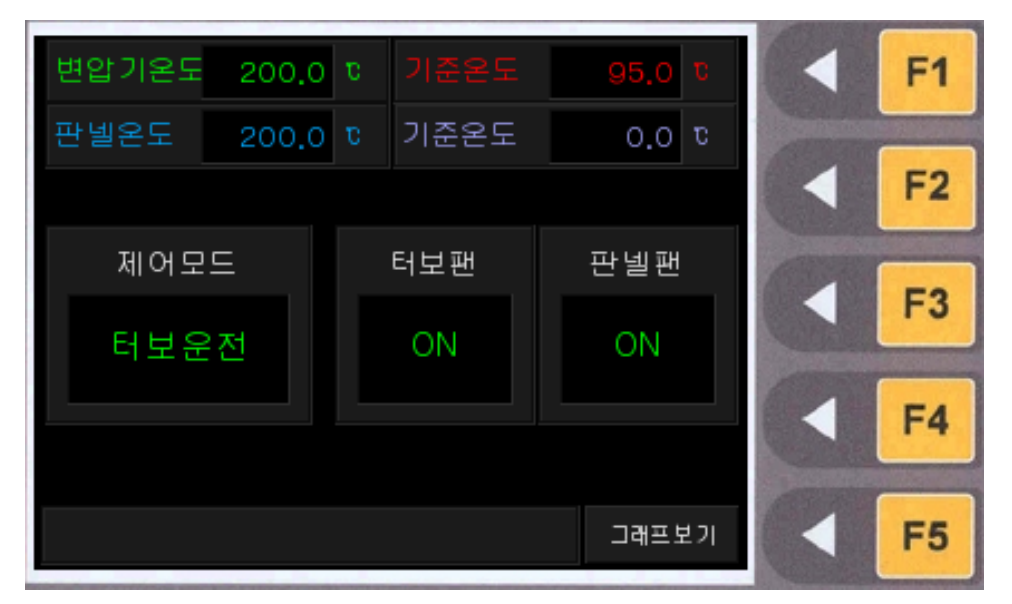

<데이터보기>

터보운전에 관련된 각종 정보를 표시합니다.

### 4-4-2 터보운전제어

터보팬과 판넬펜을 제어합니다.

| 변압기온도       | 87 t               | 21        | 준온도       | 81                | σ | F1 |
|-------------|--------------------|-----------|-----------|-------------------|---|----|
| 판넬온도        | 16 t               | ) 기(<br>- | 준온도       | 40                | σ | F2 |
| 제어모드        | 더모훈신               |           |           |                   |   |    |
| E1          | 모편                 |           | 반달        | 발면                |   | F3 |
|             | )FF                |           | OF        | F                 |   | F4 |
| ▲<br>어 하실 수 | 택하신후 [F5]<br>있습니다. | ]키를 뉟     | :러 제<br>제 | [전[ESC]<br>[어[F5] |   | F5 |

터보운전에 관련된 각종 정보를 표시합니다.

터보팬, 판넬팬의 상황을 표시합니다. 좌, 우 방향버튼을 사용하여 제어할 항목을 선 택한 후 F5 버튼을 클릭하면 터보팬, 판넬팬을 제어할 수 있습니다.

#### 4-4-3 환경설정

온도제어에 관한 각종 설정값을 입력/수정합니다.

#### (a)비밀번호 인증

환경설정 화면을 보기 위해서는 비밀번호를 입력해야 합니다. 설정된 비밀번호를 올 바르게 입력하십시오.

비밀번호 설정은 [시스템설정]-[비밀번호변경] 화면에서 할 수 있습니다.

### 초기 비밀번호는 1234로 설정되어 있습니다.

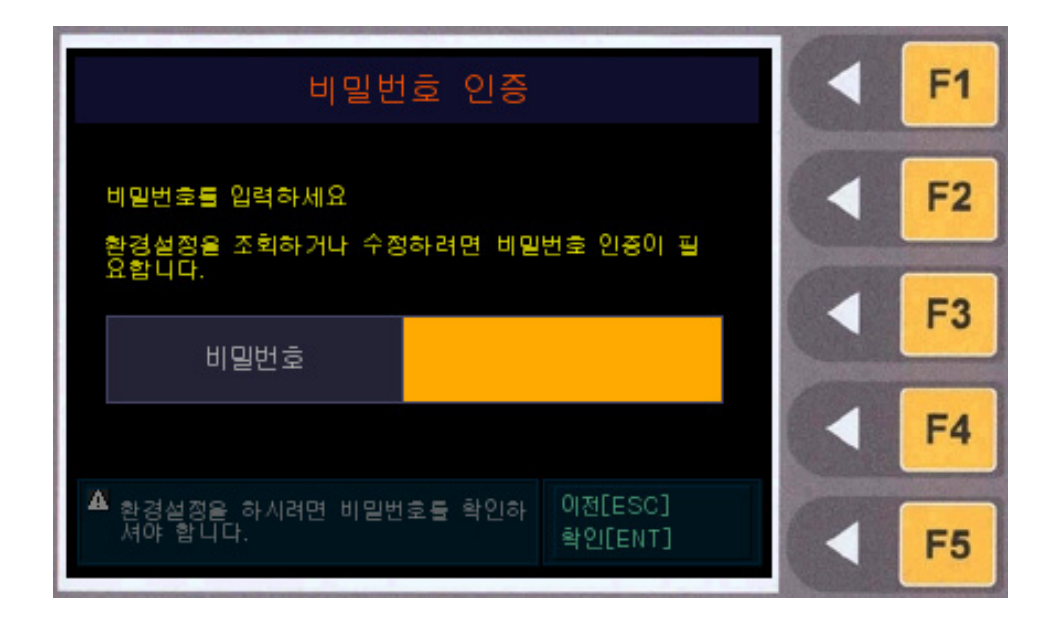

비밀번호를 알맞게 입력한 후 [ENT] 버튼을 클릭하십시오. 입력한 비밀번호가 올바르다면, 아래와 같이 환경설정 메뉴로 이동합니다.

#### (b) 환경설정 메뉴

환경설정 메인 메뉴입니다. 각 메뉴의 오른쪽에 있는 버튼을 클릭하면 해당 화면으로 이동합니다.

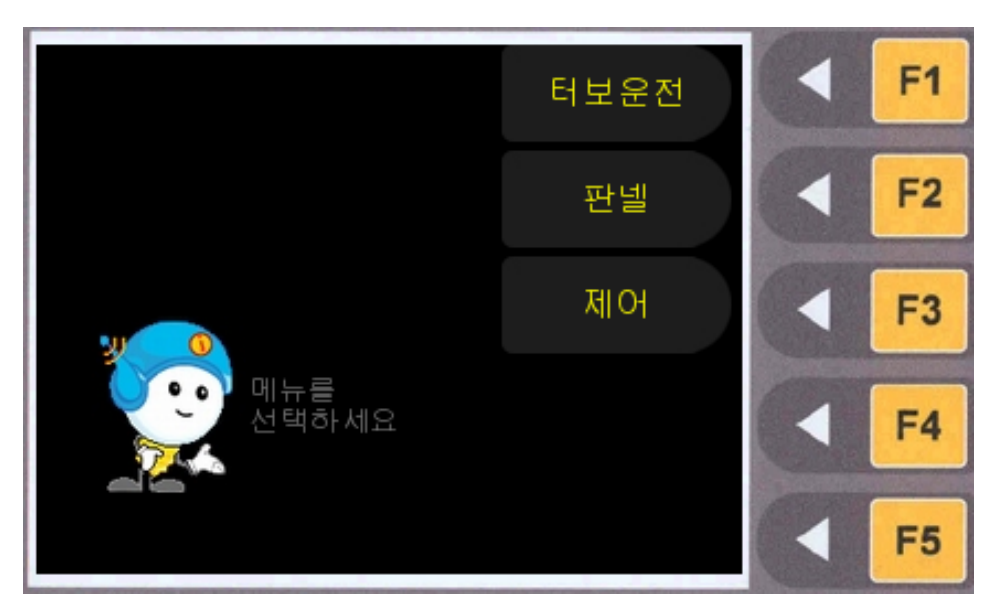

[터보운전]: 온도센서, 변압기 등에 관련된 설정값을 입력/수정합니다. [판넬]: 판넬 온도제어에 관한 설정값을 입력/수정합니다. [제어]: 제어모드를 설정합니다.

#### 4-4-3-1 터보운전

온도센서, 변압기 등에 관한 설정값을 입력/수정합니다.

변압기 최고 허용 온도 란 변압기가 최대로 허용 할 수 있는 온도로써 터보운전시 현 재시간을 기준으로 한 시간후 예측온도가 최고허용온도를 초과 할 경우 또는 현재 온 도가 최고허용온도를 초과 할 경우 터보팬을 가동합니다.

변압기 기준 온도란 변압기의 평균(기준) 온도로써 현재 온도가 기준온도를 초과 할 경 우 터보운전을 시작 합니다.

입력을 마친 후 [ENT] 버튼을 클릭하여 변경된 설정값을 저장합니다.

| 터보운전                          | 설정(1/1)                   | <ul> <li>F1</li> </ul> |
|-------------------------------|---------------------------|------------------------|
| 온도센서유무                        | 사용 🜗                      |                        |
| 변압기 종류                        | 몰드 ◀▶                     | F2                     |
| 변압기 절연물 종류                    | H종 ◀▶                     |                        |
| 온도측정위치                        | 변압기온도 ◀▶                  | F3                     |
| 변압기 용량                        | 10 kW                     |                        |
|                               |                           | F4                     |
| ▲ 수동으로 선택한 경우에만<br>어할 수 있습니다. | 확면에서 제 이전[ESC]<br>저장[ENT] | F5                     |

좌, 우 방향버튼, 숫자 버튼을 사용하여 각 설정값을 입력합니다.

[온도센서유무]: 변압기 온도센서를 연결 하셨다면 "사용"를 선택 하십시요. "사용안 함"을 선택하시면 변압기 터보운전을 하지 않습니다.또한 온도센서 연결을 하지 않고 "사용" 선택하시면 온도센서가 없는 상태에서는 200℃도가 계측 됩니다. 이 경우 터보

[변압기절연물종류]: 변압기의 절연물 종류를 설정 하십시요. 본 설정은 변압기의 기준

[온도측정위치]: 변압기의 온도측정 위치를 설정 하십시요 본 설정역시 변압기의 기준

[변압기용량]: 설치된 변압기의 용량을 설정 하십시요.

[변압기종류]: 설치된 변압기 종류를 설정 하십시요

온도 및 최고허용온도를 선택하는 기준 이므로 정확히 설정 하십시요.

온도 및 최고허용돈를 선택하는 기준이 되므로 정확히 설정 하십시요.

팬이 계속 작동되오니 온도센서가 정확이 연결되었는지 확인 하십시요.

### 4-4-3-2 판넬설정

판넬온도제어에 관련된 각종 설정값을 입력/수정합니다.

입력을 마친 후 [ENT] 버튼을 클릭하여 변경된 설정값을 저장합니다.

| 판넬 실                          | F1                        |    |
|-------------------------------|---------------------------|----|
| 온도센서유무                        | 사용 🕩                      | F2 |
| 기순온도                          | 40 C                      |    |
|                               | F3                        |    |
| ▲ 수동으로 선택한 경우에만<br>어할 수 있습니다. | 확면에서 제 이전[ESC]<br>저장[ENT] | F4 |
|                               |                           | F5 |

좌, 우 방향버튼, 숫자 버튼을 사용하여 판넬의 온도센서유무와 판넬온도제어의 기준온 도를 입력합니다.

[온도센서유무]: 판넬 온도센서를 연결 하셨다면 "사용"를 선택 하십시요. "사용안함"을 선택하시면 판넬팬 운전을 하지 않습니다. 또한 온도센서 연결을 하지 않고 "사용" 선택하시면 온도센서가 없는 상태에서는 200℃도가 계측 됩니다. 이 경우 판넬팬이 계속 작동되오니 온도센서가 정확이 연결되었는지 확인 하십시요. [기준온도]: 설치된 판넬의 기준온도를 설정 하십시요. 판넬온도가 기준온도를 초과 할 경우 판넬팬을 가동 합니다.

4-4-3-3 제어

제어모드를 설정합니다. 입력을 마친 후 [ENT] 버튼을 클릭하여 변경된 설정값을 저 장합니다.

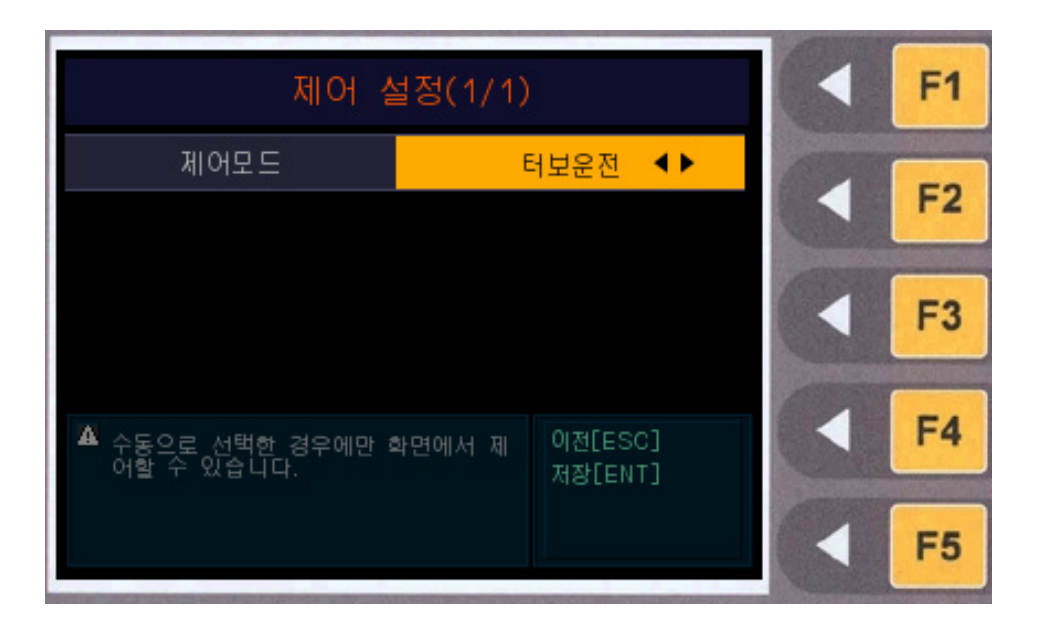

온도제어의 모드를 설정합니다. 좌, 우 방향버튼을 사용하여 설정합니다. [제어모드] "수동"모드로 되었을 경우 터보운전을 하지 않습니다. 본 장비를 이용하여 터보운전을 하실 경우 "터보운전"으로 설정 하십시요.
#### 4-4-4 시스템설정

장비시간, 네트워크설정, 비밀번호 등의 시스템 관련 설정값을 입력/수정합니다.

#### (a)비밀번호 인증

환경설정 화면을 보기 위해서는 비밀번호를 입력해야 합니다. 설정된 비밀번호를 올 바르게 입력합니다.

비밀번호 설정은 [시스템설정]-[비밀번호변경] 화면에서 할 수 있습니다.

초기 비밀번호는 1234로 설정되어 있습니다.

| 비밀번호 인증                                           |  | F1 |
|---------------------------------------------------|--|----|
| 비밀번호를 입력하세요<br>환경설정을 조회하거나 수정하려면 비밀번호 인증이 필       |  | F2 |
| 요합니다.<br>비밀번호                                     |  | F3 |
|                                                   |  | F4 |
| ▲ 환경설정을 하시려면 비밀번호를 확인하 이전[ESC]<br>셔야 합니다. 확인[ENT] |  | F5 |

[비밀번호]: 비밀번호를 알맞게 입력한 후 [ENT] 버튼을 누릅니다. 입력한 비밀번호가 올바르다면, 아래와 같이 환경설정 메뉴로 이동합니다.

#### (b)시스템설정 메뉴

환경설정 메인 메뉴입니다. 각 메뉴의 오른쪽에 있는 버튼을 클릭하면 해당 화면으로 이동합니다.

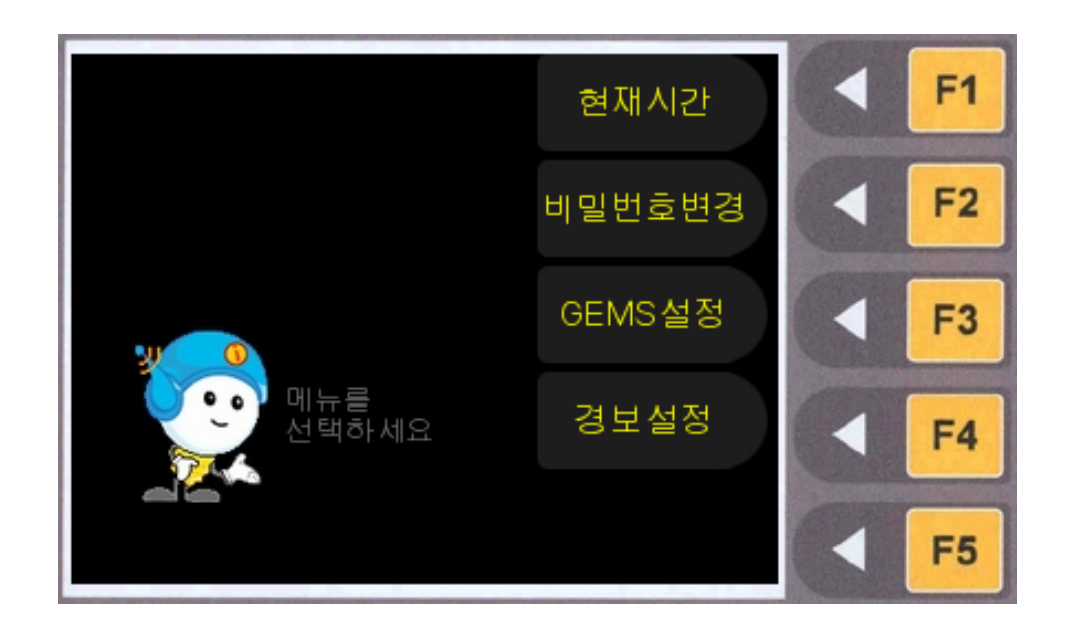

[현재시간]: KEN-200DM의 현재시간을 설정합니다.

[비밀번호 변경]: KEN-200DM에 접속하기 위한 비밀번호를 변경합니다. 환경설정을 변경하고자 할 경우, 이 비밀번호를 사용하게 됩니다.

[GEMS설정]: GEMS와 연동하기 위한 정보를 설정합니다.

[경보설정]: 디멘드1차, 디멘드2차, 디멘드3차, 역률경보에 대한 사용유무를 선택합니 다.

#### 4-4-4-1 현재시간

현재시간을 입력합니다. 시스템 시간은 표준시각 또는 전력량계 시각과 일치하도록 설 정 하여 주십시요, 시스템 시간은 휴일목표전력에서 사용되는 일요일을 판단하는 기 준이 됩니다. 시스템 시간 설정시 디멘드 관리 프로그램은 재시작 하도록 되어 있습니 다. 시스템 시간은 표준시각 또는 전력량계 시각과 차이가 날 수 있으므로 최대 한달 주기로 확인하여 재설정 하십시요, 입력을 마친 후 [ENT] 버튼을 클릭하여 변경된 설 정값을 저장합니다.

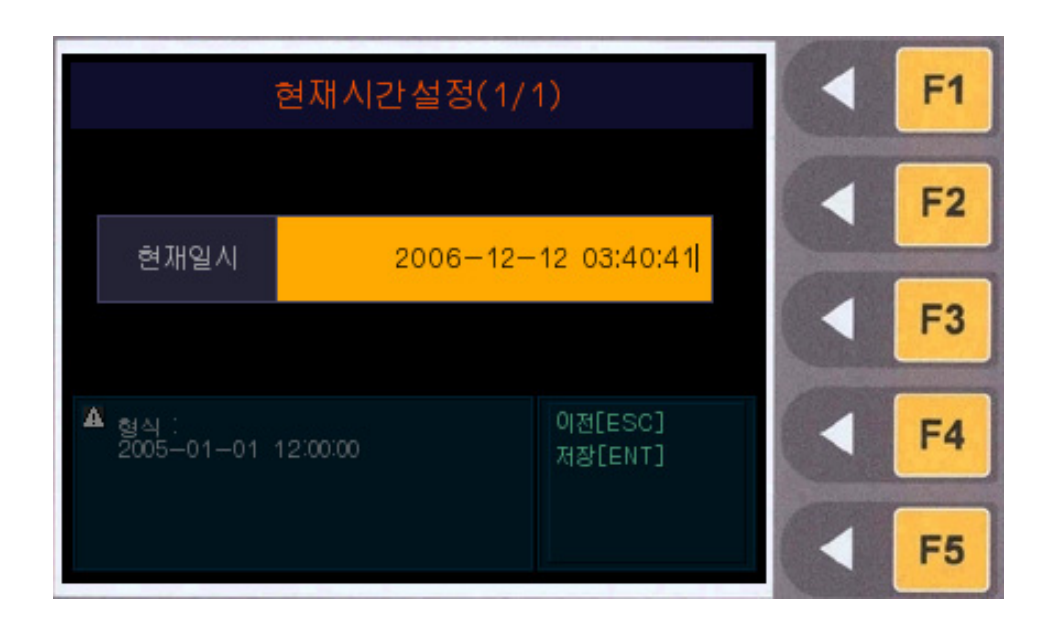

[현재일시]: 현재시간을 입력합니다. 숫자 버튼을 사용하여 현재의 년-월-일, 시-분-초를 입력합니다.

#### 4-4-4-2 비밀번호변경

환경설정 화면에 접속하기 전 입력할 비밀번호를 변경합니다. 입력을 마친 후 [ENT] 버튼을 클릭하여 변경된 설정 값을 저장합니다.

| 비밀번호 변경                |                    | F1 |
|------------------------|--------------------|----|
|                        |                    | F2 |
| 새 비밀번호<br>새 비밀번호 확인    |                    | F3 |
|                        |                    | F4 |
| ▲ 비밀번호는 숫자로 8자리 이하입니다. | 이전[ESC]<br>저장[ENT] | F5 |

비밀번호를 변경합니다. (초기 비밀번호는 1234로 설정되어있습니다.)

[새 비밀번호]: 변경할 비밀번호를 입력합니다.

[새 비밀번호 확인]: 변경할 비밀번호를 다시 입력한 후 저장을 누릅니다. 새 비밀번호에 입력된 번호와 반드시 동일해야 합니다.

#### 4-4-4-3 GEMS설정

GEMS와의 연동을 하기 위해선 GEMS 가입이 선행 되어야 합니다.

GEMS 관리에게 문의하여 가입 및 설정 할 내용을 확인하시기 바랍니다. GEMS연동과 관련된 정보를 정확히 설정한 후 [ENT] 버튼을 클릭하여 변경된 설정 값을 저장합니다.

| GEMS     | 설정(1/1)              |          | F1 |
|----------|----------------------|----------|----|
| GEMS연동여부 | 사용 🜗                 | ANDER    |    |
| 접속서버     | ,kdnetworks.net [F5] |          | F2 |
| 접속포트     | 32001                | (Carried |    |
| 아이디      | test [F5]            |          | F3 |
| 비밀번호     | 1234 [F5]            | 1        |    |
| 전송주기     | 20 초                 |          | F4 |
| 인증번호     | 4010001              |          |    |
|          | 이전[ESC] 저장[ENT]      |          | F5 |

[GEMS연동 여부] : 좌, 우 방향버튼을 사용하여 설정합니다.

[접속서버] :접속서버 도메인 또는 IP를 설정합니다. [F5]키를 누르면 가상키보드가 화 면에 나타납니다.

[접속서버] : 접속포트를 설정 합니다.

[아이디] : GEMS아이디를 설정합니다. F5 키를 누르면 가상키보드가 화면에 나타납 니다.

[비밀번호] : GEMS비밀번호를 설정합니다.

[전송주기] : GEMS로 데이터 전송주기를 초단위로 설정합니다.

[인증번호] : GEMS 웹사이트에서 패키지를 등록시 발행되는 인증번호를 설정합니다.

#### 4-4-5 경보설정

디멘드 1차, 디멘드 2차, 디멘드 3차, 역률 경보에 대한 사용유무를 선택합니다. 본 설정에 따라 경보(경보음이 아님)자체를 발생 하지 않거나 발생 하도록 설정 할 수 있습니다. 사용하지 않음으로 선택한 항목은 경보에 관련된 모든 처리(로그기록등)를 하지 않으므로 유의 하시기 바랍니다.

| 경보설정(1/1) |                    |          | F1 |
|-----------|--------------------|----------|----|
| 디멘드 1차경보  | 사용 🜗               | ALC: NO. |    |
| 디멘드 2차경보  | 사용안함 ◀▶            |          | F2 |
| 디멘드 3차경보  | 사용안함 ◀▶            | (1111)   |    |
| 역률경보      | 사용 ◀▶              |          | F3 |
|           |                    |          | F4 |
|           | 이전[ESC]<br>저장[ENT] |          | F5 |

[디멘드 1차경보]: 디멘드 1차 경보 발생 여부를 설정 하십시요. 1차경보 발생기준은 현재전력 >= 기준전력 이거나 예측전력 >= 목표전력일때 발생 됩니다.

[디멘드 2차경보] : 디멘드 2차 경보 발생 여부를 설정 하십시요. 2차경보 발생기준은 디멘드 부하가 한 개 이상 차단된 경우 발생 됩니다.

[디멘드 3차경보] 디멘드 3차 경보 발생 여부를 설정 하십시요, 3차경보 발생기준은 디멘드 모든 부하가 차단된 경우 발생 됩니다.

[역률경보] : 역률경보 발생 여부를 설정 하십시요. 역률경보 발생기준은 모든 콘덴서 가 투입 되었음에도 역률이 기준을 벗어 난 경우 발생 됩니다.

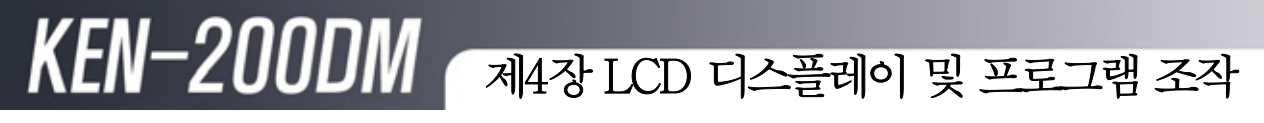

4-5 기타설정

(a)기타설정 메뉴

환경설정 메인 메뉴입니다. 각 메뉴의 오른쪽에 있는 버튼을 클릭하면 해당 화면으로 이동합니다.

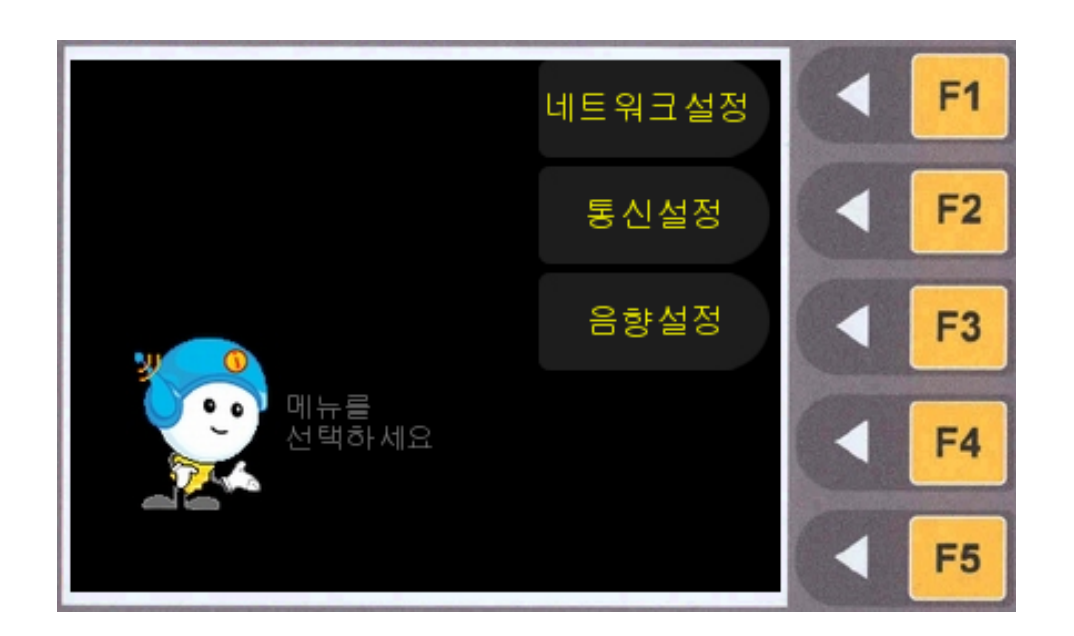

[네트워크 설정]: KEN-200DM의 네트워크를 설정합니다. 클라이언트에서 디멘드를 감시하고자 할 때 필요합니다. [통신설정]: Serial port 에 대한 통신 속도를 설정합니다. [음향설정]: 버튼 및 경보 시 발생하는 음향의 크기를 설정합니다.

#### 4-5-1 네트워크설정

네트워크 관련 설정 값을 입력합니다. 네트워크 설정은 사용자 모니터링(CLENT) 및 GEMS연동에 영향을 주는 설정이므로 현장의 네트워크 관리자에게 문의하여 정확하 게 설정 하시기 바랍니다. 입력을 마친 후 [ENT] 버튼을 클릭하여 변경된 설정 값을 저장합니다.

| 네트워크 설정(1/1)   |               |                    | F1    |    |
|----------------|---------------|--------------------|-------|----|
| 아이피            | 218,148,68,74 |                    | 10000 | -  |
| 게이트웨이          | 218.148       | 218,148,68,65      |       | FZ |
| 서브넷마스크         | 255,255,255,0 |                    | 000   |    |
| 1차 도메인         |               |                    |       | F3 |
| 2차 도메인         |               |                    | 0     |    |
|                |               |                    |       | F4 |
| 🔺 네트워크를 설정합니다. |               | 이전[ESC]<br>저장[ENT] |       | F5 |

방향 버튼을 사용하여 각 항목을 선택한 후 숫자 버튼을 사용하여 네트워크 정보를 입 력합니다. 현장의 상황에 맞는 네트워크 정보를 확인한 후 설정하십시오.

#### 4-5-2 통신포트 설정

Serial Port에 대한 통신 속도를 방향키를 이용하여 설정합니다. 9600, 19200, 38400, 57600, 115200으로 설정할 수 있습니다.

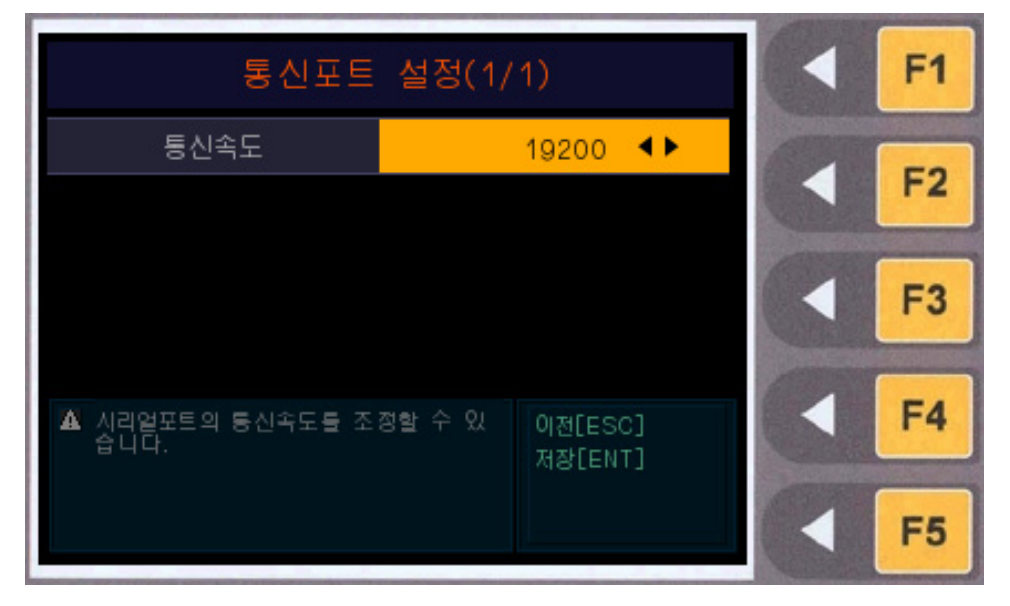

#### 4-5-3 음향설정

- 버튼음향 및 경보발생시 소리에 대한 크기를 설정할 수 있습니다.

숫자 입력패드를 이용하여 0~999 사이의 값을 입력한 후 저장을 누릅니다. 0을 입력하면 무음입니다.

| 음향설              | 정(1/1)             | F1 |
|------------------|--------------------|----|
|                  |                    | F2 |
| 소리크기             | 이                  | F3 |
|                  |                    | F4 |
| 🏝 값 범위 : 0 ~ 100 | 이전[ESC]<br>저장[ENT] | F5 |

4-6 기타사항

| 중신이상<br>(내부통신) (내부통신) (장비) | KEN-200DM의 내부처리 시스템과 통신이상<br>을 의미합니다.<br>특별한 경우를 제외하고 스스로 복구를 하나,<br>지속될 경우에는 KEN-200DM을 재부팅 합<br>니다.             |
|----------------------------|----------------------------------------------------------------------------------------------------|
| 중통신이상<br>(E이신호)            | 수요시한이 지났는데도 전자식 전력량계의 동<br>기신호를 받지 못한 경우에 발생합니다.<br>전자식 전력량계의 신호발생 여부( EOI,<br>Pulse신호)를 확인합니다.                   |
| 통신이상<br>(내부<br>(+FOI)      | EOI신호 이상과 내부통신이상의 통신이상이<br>복합적으로 발생한 경우입니다.<br>위의 사항에 따라 조치합니다.                                                   |
| 통신이상<br>(장비+내<br>말)        | 장비 통신이상과 내부통신이상이 복합적으로<br>발생한 경우입니다.<br>스스로 복구되나, 지속될 경우에는 KEN-<br>200DM의 내부 결선 상태 등을 확인하거나<br>KEN-200DM을 재부팅합니다. |

### KEN-200DM 제5장 문제해결

제5장 문제해결

사용하시는 중에 문제가 발생하면 피크를 넘기지 않기 위해 부하를 차단 후 아래와 같이 조치를 취하시고 해결되지 않으시면 당사 고객 지원팀으로 연락을 주십시오.

■ 고객지원실 TEL: 031-980-8060~3, 080-223-3000

■ 시스템의 전원이 켜지지 않을 경우

- 현재 정전 상태인지 확인합니다.
- 조작회로의 퓨즈가 끊어졌는지 확인합니다.
- 전원 케이블이 제대로 연결되었는지 확인합니다.

■ 시스템의 화면이 멈춰있거나 프로그램이 동작하지 않을 경우

- 숫자입력패드를 눌러 화면이 움직이는지 확인합니다.
- 시스템 전원을 OFF하였다가 ON하여 재부팅합니다.

■ 입력표시 LED가 동작하지 않을 경우

- 후면단자의 입력 접속 상태 확인
- 전자식 전력량계의 신호발생 여부(EOI, Pulse신호)를 확인합니다.

■ 부하제어 동작이 안되는 경우

- 후면단자의 부하제어 접속상태를 확인합니다.
- 부하제어와 관련한 설정 값 저장 여부를 확인합니다.
- 부하 차단금지 여부확인, 접점, 유형 등을 확인합니다.

### KEN-200DM 제5장 문제해결

■ 시스템의 값이 실제값과 일치하지 않을 경우

- LCD화면에 나타난 프로그램이 동작 중 인지 확인합니다.
- LCD화면 통신이상 창이 떠있는지 확인합니다.
- 시스템 전원을 OFF하였다가 ON하여 재부팅합니다.

■ 예측전력 값이 이상할 경우

- 설정된 펄스정수(kWh당 펄스의 개수) 확인합니다.
- 설정된 PT\*CT비 정수를 확인합니다
- 시스템 전원을 OFF하였다가 ON하여 재부팅합니다.

■ 수요전력 값의 오차가 증가된 경우

■ 설정된 펄스정수를 확인합니다.

#### ■ 시스템 표시시간이 틀릴 경우

- 전자식 전력량계의 시간을 확인합니다.
- 수요시한을 확인합니다.
- 전력량계 시간과 동일하게 시스템 설정을 맞춰주시기 바랍니다.

#### ■ 통신불능

- 통신접속단자의 접속상태 확인
- 통신 포트의 설정확인

### KEN-200DM 제5장 문제해결

■ 시스템에 심한 열이 날 경우

- 실외에 설치된 경우 직사광선을 받는지 확인합니다.
- 판넬 온도가 높은지 확인합니다.
- 시스템의 사양이 높은 관계로 실온에서도 40도 정도의 온도가 될 수 있습니다.

■ 기타

■ 위 사항 조정으로 문제가 해결되지 않을 경우 시스템의 전원을 OFF하였다가 ON하여 재부팅합니다.

■ 운영시 참고 사항

- 사용자의 설정에 따라 그 성능과 계측값의 차이가 있으므로 사용자가 자신의 환경에 맞게 설정하여 사용하여야 합니다.
- 시스템을 사용하지 않으시려면 전원 스위치를 OFF하시면 됩니다.
- 시스템을 재부팅 할 경우, 디멘드를 처음부터 다시 시작합니다.

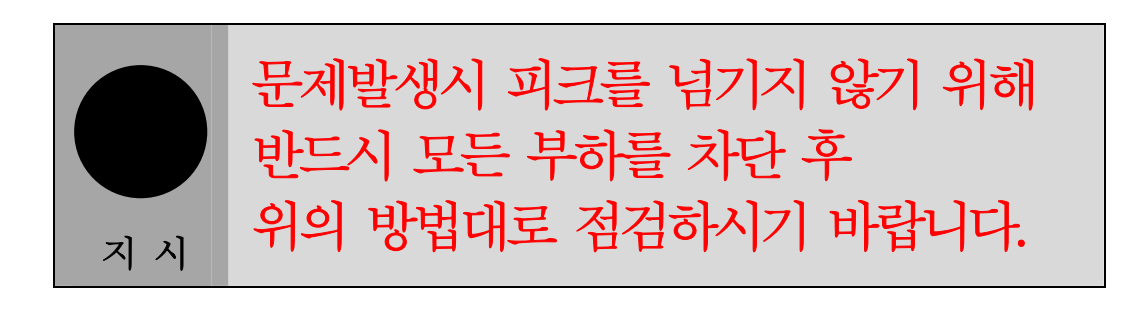

### KEN-200DM 제6장 관리요령

### 제6장 관리요령

안전하고 효과적으로 사용하기 위하여 아래 사항을 지켜주시면 오랜 시간 문제없이 사용 하실 수 있습니다.

- 옥내의 경우 통풍이 잘되게 유지하십시오.
- 옥외의 경우 직사광선을 피하여 설치 하십시오.
- 시스템에 무리한 충격을 주지 마십시오.
- 습도가 높은곳을 피하여 주십시오.
- 주위의 인화성 물질을 두지 마십시오.
- 사용온도는 -10도~50도까지 유지하여 주십시오.
- 노이즈가 많은 장소는 피하여 주십시오
- 시스템의 보호기능은 당사에서 설정한 값을 변경하지 마십시오.
- 시스템을 사용하지 않으실 경우 전원을 차단하십시오.
- 일정시간이 지나면 내부에 먼지 등으로 오작동을 일으킬 수 있으니 주 기적으로 내부청소를 하여 주십시오.
- 전력량계 시간과 KEN-200DM의 시간을 1개월 주기로 확인하여 일 치시켜 주십시오.